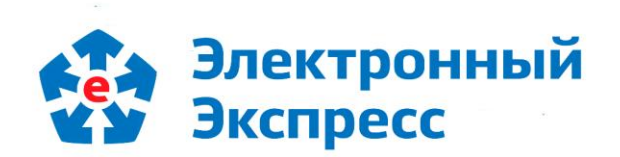

# Программный модуль интеграции 1С (8.3) - ЭДО Версия 1.0

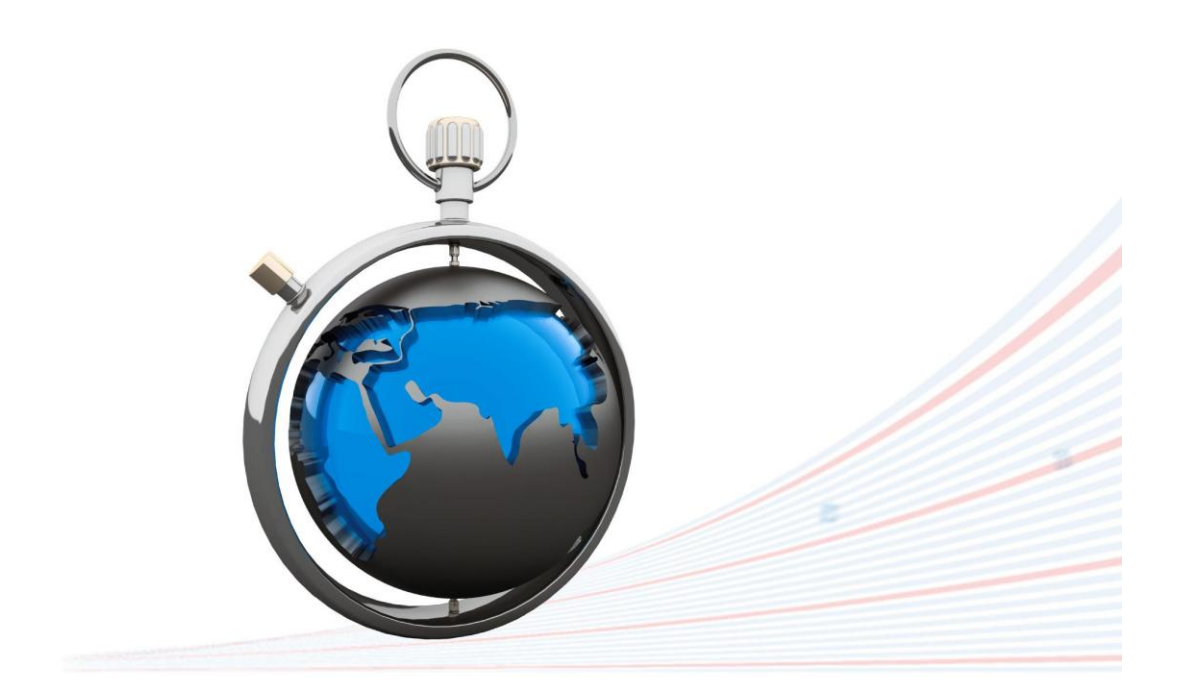

**Инструкция по работе** Редакция 1.0.17 от 11.05.2021

#### ОГЛАВЛЕНИЕ

| введение                                                                          | 3 |
|-----------------------------------------------------------------------------------|---|
| 1. ОБЩЕЕ ОПИСАНИЕ ПРОГРАММНОГО МОДУЛЯ ИНТЕГРАЦИИ СИСТЕМЫ                          |   |
| «1С:ПРЕДПРИЯТИЕ» С СИСТЕМОЙ ЭДО «ЭКСПРЕСС ДОКУМЕНТ»                               | 3 |
| 2. СОСТАВ И ФУНКЦИОНАЛЬНЫЕ ВОЗМОЖНОСТИ ПРОГРАММНОГО МОДУЛЯ                        |   |
| ИНТЕГРАЦИИ СИСТЕМЫ «1С:ПРЕДПРИЯТИЕ» С СИСТЕМОЙ ЭДО «ЭКСПРЕСС ДОКУМЕНТ» 4          | 4 |
| 2.1. Комплект поставки                                                            | 4 |
| 2.2. Функциональные возможности                                                   | 4 |
| 3. ТРЕБОВАНИЯ К КОМПЬЮТЕРУ И ПРОГРАММНОМУ ОБЕСПЕЧЕНИЮ                             | 5 |
| 4. НАСТРОЙКА ПРОГРАММНОГО МОДУЛЯ ИНТЕГРАЦИИ 1С – ЭДО Ө                            | 5 |
| 5. ПОРЯДОК РАБОТЫ С ПРОГРАММНЫМ МОДУЛЕМ ИНТЕГРАЦИИ 1С – ЭДО 18                    | 3 |
| 5.1. Проверка правильности заполнения подготовленных к выгрузке из системы        |   |
| «1С:Предприятие 8.3» в систему ЭДО «Экспресс Документ» документов (на примере     |   |
| счетов-фактур)                                                                    | 3 |
| 5.2. Выгрузка документов из системы «1С:Предприятие 8.3» в систему ЭДО «Экспресс  |   |
| Документ» и их отправка в адрес контрагентов 22                                   | 2 |
| 5.3. Просмотр текущего состояния выгруженных из системы «1С:Предприятие 8.3» и    |   |
| отправленных в адрес контрагентов документов 24                                   | 1 |
| 5.4. Просмотр входящих документов системы ЭДО «Экспресс Документ» и выгрузка их в |   |
| систему «1С:Предприятие 8.3»                                                      | Э |
| ПРИЛОЖЕНИЕ 1. Сведения о разработчике 33                                          | 3 |

#### введение

Настоящий документ является руководством пользователя программного модуля интеграции систем программ«1С:Предприятие 8.3» с системой ЭДО «Экспресс Документ». В нем содержится информация, описывающая принципы работы с программным модулем, описание его функциональных возможностей, а также порядка установки и настройки.

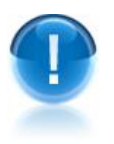

**ВАЖНО!** Для эффективного пользования программного модуля интеграции систем программ «1С:Предприятие 8.3» с системой ЭДО «Экспресс Документ» рекомендуется изучить данный документ полностью. Это поможет освоить основные приемы и приобрести необходимые навыки по установке и работе с данной программой.

<u>ПРИМЕЧАНИЕ</u> Сведения о разработчике программы приведены <u>в приложении</u> 1

## 1. ОБЩЕЕ ОПИСАНИЕ ПРОГРАММНОГО МОДУЛЯ ИНТЕГРАЦИИ СИСТЕМЫ «1С:ПРЕДПРИЯТИЕ» С СИСТЕМОЙ ЭДО «ЭКСПРЕСС ДОКУМЕНТ»

Программный модуль интеграции систем программ «1С:Предприятие 8.3» с системой ЭДО «Экспресс Документ» (далее - Программный модуль интеграции 1С (8.3) – ЭДО) - это программа предназначенная для преобразования электронного представления счетов-фактур, актов и товарных накладных ТОРГ-12 из форматов, принятых в системе «1С:Предприятие 8.3» в форматы ФНС, реализованные в системе ЭДО «Экспресс Документ» и утвержденные приказами ФНС № ММВ-7-10/552@ от 30 ноября 2015 г., № ММВ-7-15/155@ от 24 марта 2016 г. и № ММВ-7-15/820@ от 19 декабря 2018 г., а также последующей их выгрузки из системы программ «1С:Предприятие 8.3» в систему ЭДО «Экспресс Документ» и отправки их адресатам.

- ПРИМЕЧАНИЕ В рамках программного модуля интеграции 1С ЭДО применяется специальная технология электронного документооборота, которая обеспечивает:
  - защиту содержания электронных счетов-фактур, актов и товарных накладных ТОРГ-12 от несанкционированного просмотра третьими лицами;
  - однозначную идентификацию отправителей электронных счетов-фактур, актов и товарных накладных ТОРГ-12;

- целостность данных при отправке по незащищенным каналам связи;
- защиту электронных счетов-фактур, актов и товарных накладных ТОРГ-12 от несанкционированных изменений;
- юридическую значимость документооборота;
- корректное разрешение возникающих спорных ситуаций.

Отправка электронных счетов-фактур, актов и товарных накладных ТОРГ-12 контрагентам системы ЭДО «Экспресс Документ» производится в форматах, принятых в системе ЭДО «Экспресс Документ» и утвержденных приказами № ММВ-7-10/552@ от 30 ноября 2015 г., № ММВ-7-15/155@ от 24 марта 2016 г. и № ММВ-7-15/820@ от 19 декабря 2018 г.

## 2. СОСТАВ И ФУНКЦИОНАЛЬНЫЕ ВОЗМОЖНОСТИ ПРОГРАММНОГО МОДУЛЯ ИНТЕГРАЦИИ СИСТЕМЫ «1С:ПРЕДПРИЯТИЕ» С СИСТЕМОЙ ЭДО «ЭКСПРЕСС ДОКУМЕНТ»

#### 2.1. Комплект поставки

В комплект поставки программного модуля интеграции 1С (8.3) – ЭДО входят:

- дистрибутив программного модуля интеграции 1С-ЭДО файл форм внешней обработки систем программ «1С:Предприятие 8.3» *КлиентЭДО\_У.ерf*
- файлы, необходимые для корректной работы модуля с программой «CryptoExpress»:
  - patch «1C module. FIX Windows XP, 2003.reg»,
  - файл «vcredist\_x86.exe» (Visual C++ 2008 Redistributable);
- документ Руководство пользователя по работе с программным модулем интеграции 1С (8.3) ЭДО (настоящий документ);

#### 2.2. Функциональные возможности

<u>Программный модуль 1С – ЭДО поддерживает следующие функциональные</u> возможности:

- преобразование электронного представления счетов-фактур, актов и товарных накладных ТОРГ-12 из форматов, принятых в системе «1С:Предприятие 8.3» в форматы ФНС, реализованные в системе ЭДО «Экспресс Документ» и утвержденные приказами ФНС № ММВ-7-10/552@ от 30 ноября 2015 г., № ММВ-7-15/155@ от 24 марта 2016 г. и и № ММВ-7-15/820@ от 19 декабря 2018 г.;
- выгрузка файлов счетов-фактур актов и товарных накладных ТОРГ-12 из системы «1С:Предприятие 8.3» в систему ЭДО «Экспресс Документ»;
- подписание выгруженных файлов счетов-фактур, актов и товарных накладных ТОРГ-12 электронной подписью и их отправка в адрес получателей;
- защита информации, содержащейся в документах, от несанкционированных искажений при передаче с использованием сертифицированных

криптографических средств по незащищенным каналам связи (файлы защищаются от несанкционированных искажений средствами электронной подписи);

 автоматизированное выполнение функций специального регламента электронного документооборота, гарантирующего корректное разрешение спорных ситуаций, связанных с доставкой документов.

## 3. ТРЕБОВАНИЯ К КОМПЬЮТЕРУ И ПРОГРАММНОМУ ОБЕСПЕЧЕНИЮ

Компьютер, предназначенный для установки и работы с программным модулем 1С – ЭДО должен иметь следующие характеристики:

- процессор с тактовой частотой 1 ГГц и выше;
- оперативная память не менее 1 Гбайт;
- не менее 100 Мбайт свободного дискового пространства;
- XGA дисплей;
- клавиатура и мышь;
- устройство чтения компакт дисков CD-ROM;
- USB-порт, (в случае использовании в качестве ключевых носителей USB ключей RuToken, eToken и USB носителей).
- сетевая карта (Ethernet 10/100/1000 Мбит/с) или модем при необходимости подключения к сети Интернет по выделенному каналу связи или по коммутируемым линиям связи, при этом к сети Интернет должен быть предоставлен доступ по портам 443 и 80. При использовании коммутируемого доступа рекомендуется скорость подключения не менее 56 Кбит/с.

Для функционирования программного модуля 1С–ЭДО на компьютере **должны быть установлены**:

- операционная система: Windows 7 Home/Professional/Enterprise/Ultimate, Windows 8 / 8.1 Windows Server 2003 R2, Windows Server 2008 R2, Windows Server 2012 R2;
- СКЗИ «КриптоПро CSP» версии 4.0 и выше;
- Конфигурация: «1С: Предприятие 8.3 Конфигурация Бухгалтерия предприятия, ред.
   3.0»;
- Сертификат Удостоверяющего центра:
- Личный сертификат электронной подписи, полученный в одном из аккредитованных удостоверяющих центров;
- Программа «CryptoExpress»
- Браузер «Internet Explorer» следующих версий (см. табл. 3.1):
- •

#### Таблица 3.1

| Операционная<br>система | Минимальная<br>версия браузера<br>IE | Максимальная<br>версия браузера<br>ІЕ | Примечание |
|-------------------------|--------------------------------------|---------------------------------------|------------|
| Windows 7               | IE 8                                 | IE 11                                 |            |

5 Программный модуль интеграции 1С - ЭДО| Инструкция по работе

| Windows 10                | IE 10 | IE 11 |                                                                                                    |
|---------------------------|-------|-------|----------------------------------------------------------------------------------------------------|
| Windows Server<br>2003    | IE 7  | IE 8  | Для корректной работы модуля с<br>программой «CryptoExpress» требуется<br>установить patch « <i>1C module. FIX Windows</i><br><i>XP, 2003.reg</i> » (см. раздел 2.1).        |
| Windows Server<br>2008    | IE 8  | IE 9  | Для корректной работы модуля с<br>программой «CryptoExpress» требуется<br>установить Visual C++ 2008 Redistributable -<br>файл « <b>vcredist_x86.exe</b> » (см. раздел 2.1). |
| Windows Server<br>2008 R2 | IE 8  | IE 11 | Для корректной работы модуля с<br>программой «CryptoExpress» требуется<br>установить Visual C++ 2008 Redistributable -<br>файл « <i>vcredist_x86.exe</i> » (см. раздел 2.1)  |
| Windows Server<br>2012    | IE 10 | IE 11 |                                                                                                    |
| Windows Server<br>2012 R2 | IE 10 | IE 11 |                                                                                                    |

Для функционирования программного модуля 1С – ЭДО должны быть также выполнены следующие **дополнительные требования**:

- Доступ в Internet :
  - Доступ на адрес <u>https://gardoc.ru</u>
  - Доступ на порт 43301 по протоколам TCP и UDP
- Права учётной записи пользователя Windows:

При использовании нескольких учетных записей на ПК, в том числе в серверной операционной системе, устанавливать и запускать утилиту «CryptoExpress» нужно от имени Администратора.

#### 4. НАСТРОЙКА ПРОГРАММНОГО МОДУЛЯ ИНТЕГРАЦИИ 1С – ЭДО

- 1. Для настройки программного модуля интеграции 1С ЭДО первоначально создайте каталог базы данных модуля 1С ЭДО.
- ПРИМЕЧАНИЕ Рекомендуется созданный каталог базы данных модуля 1С (8.3) ЭДО разместить в каталоге с имеющимися базами данных системы «1С:Предприятие 8.3».

|                                                                                                    | ный диск (С:) 🕨 Рго | ogram Files 🕨 1сv8 - базы 🕨 | 🗕 🍫 Поис        | 🗆 🗆 🗙<br>к: 1сv8 - базы 🔎 |
|----------------------------------------------------------------------------------------------------|---------------------|-----------------------------|-----------------|---------------------------|
| <ul> <li>Эпорядочить • ;;;; с</li> <li></li> <li></li></ul> | Имя                 | дата изменения              | Тип             | Размер                    |
| ] Загрузки                                                                                                    | 📗 База ЭДО          | 22.01.2014 11:11            | Папка с файлами |                           |
| 📃 Недавние места                                                                                                    | 鷆 тестовая 1        | 22.01.2014 10:53            | Папка с файлами |                           |
| 🌉 Рабочий стол                                                                                                    |                     |                             |                 |                           |
| 퉬 База ЭДО                                                                                                    |                     |                             |                 |                           |
| ; Библиотеки                                                                                                    |                     |                             |                 |                           |
| 🔣 Видео                                                                                                    |                     |                             |                 |                           |
| 📑 Документы                                                                                                    |                     |                             |                 |                           |
| 📔 Изображения                                                                                                    |                     |                             |                 |                           |
| 👌 Музыка                                                                                                    |                     |                             |                 |                           |
| 🌉 Компьютер                                                                                                    |                     |                             |                 |                           |

2. Скопируйте с созданный каталог файл дистрибутива программного модуля интеграции 1С–ЭДО.

| Co v V Program       | 🌀 🕖 🔻 Program Files 🕨 1сv8 - базы 🕨 База ЭДО 🕨 🥣 😽 Поиск: 1сv8 - базы 🔎 |                  |                 |               |  |  |
|----------------------|-------------------------------------------------------------------------|------------------|-----------------|---------------|--|--|
| Чш Упорядочить マ ∰ E | Виды 👻 🛄 Проводник                                                      | Лата изменения   | Тир             | (?)<br>Paawen |  |  |
| 🔆 Избранное          |                                                                         | дата изменения   | TMIT            | газмер        |  |  |
| 〕 Загрузки           | 鷆 БД                                                                    | 16.08.2016 11:30 | Папка с файлами |               |  |  |
| 📃 Недавние места     | Клиент_ЭДО_У.epf                                                        | 16.08.2016 11:28 | Файл "ЕРГ"      |               |  |  |
| 🌉 Рабочий стол       |                                                                         |                  |                 |               |  |  |
| 퉬 База ЭДО           |                                                                         |                  |                 |               |  |  |
|                      |                                                                         |                  |                 |               |  |  |
| 🥽 Библиотеки         |                                                                         |                  |                 |               |  |  |
| 🔣 Видео              |                                                                         |                  |                 |               |  |  |
| 📑 Документы          |                                                                         |                  |                 |               |  |  |
| 📔 Изображения        |                                                                         |                  |                 |               |  |  |
| 👌 Музыка             |                                                                         |                  |                 |               |  |  |
|                      |                                                                         |                  |                 |               |  |  |
| 🖳 Компьютер          |                                                                         |                  |                 |               |  |  |

 Запустите программу («1С:Предприятие 8.3»: «Пуск» – «Программы» – «1С:Предприятие 8.3» – «1С:Предприятие»). В открывшемся окне запустите программу Конфигуратора.

| Запуск 1С:Предприятия                           | ×                 |
|-------------------------------------------------|-------------------|
| Информационные базы                             |                   |
| Тестовая база 1 (модуль 1С ЭДО)                 | 😐 1С:Предприятие  |
|                                                 | 🔛 Конфигуратор    |
|                                                 |                   |
|                                                 | Добавить          |
|                                                 | Изменить          |
|                                                 | Удалить           |
|                                                 | Настройка         |
|                                                 | Перейти по ссылке |
| File="C:\Program Files\1сv8 - базы\тестовая 1"; | Выход             |

4. В окне Конфигуратора выберите в Главном меню последовательно пункты «Администрирование» - «Пользователи».

| 🕍 Конфигуратор - Бухгалтерия предприятия, р                                  | редакция 3.0                                |       |
|------------------------------------------------------------------------------|---------------------------------------------|-------|
| 🛯 😐 айл 🔲 равка Конфигурация Отладка 🗛 ми                                    | инистрирование Сервис Окна Справка          |       |
| I 🗋 🗃   X 🍡 🖻   🛎 🔍   🛧 🚨                                                    | Пользователи                                | 🕼 🕕 🗸 |
| i 🗉 🕮 📶 🗊 😥 🖕 🛛 👫                                                            | Активные пользователи                       |       |
| Конфигурация 🛛 🛛 🖾                                                           | Журнал регистрации                          |       |
| Действия 🕶 💿 🥒 🐚 🗙 🍲 📕                                                       | Выгрузить информационную базу               |       |
| Поиск (Ctrl+Alt+M)                                                           | Загрузить информационную базу               |       |
| <ul> <li>БухгалтерияПредприятия</li> <li>Водовности в составления</li> </ul> | Публикация на веб-сервере                   |       |
| 🕀 🔡 Константы                                                                | Тестирование и исправление                  |       |
| Э ПСправочники                                                               | Настройка журнала регистрации               |       |
| Э Документы                                                                  | Региональные установки информационной базы  |       |
| <ul> <li>Шараналы документов</li> <li>Шаранизация</li> </ul>                 | Установить настройки клиента лицензирования |       |
| 🕀 🔟 Отчеты                                                                   | Параметры информационной базы               |       |
| 🕀 💣 Обработки                                                                |                                             |       |
| Планы видов характеристик                                                    |                                             |       |
| 🕀 📅 Планы счетов                                                             |                                             |       |
| <ul> <li>Планы видов расчета</li> <li>Вегистры сведений</li> </ul>           |                                             |       |
| <ul> <li>В Регистры накопления</li> </ul>                                    |                                             |       |
| 🕀 🚡 Регистры бухгалтерии                                                     |                                             |       |
| 🔄 Регистры расчета                                                           |                                             |       |
| 👗 Бизнес-процессы                                                            |                                             |       |
| 📰 Задачи                                                                     |                                             |       |
| Внешние источники данных                                                     |                                             |       |
|                                                                              |                                             |       |

5. В открывшемся окне со списком пользователей дважды щелкните мышью по фамилии выбранного пользователя программного модуля интеграции 1С (8.3) – ЭДО. После этого откроется окно с данными пользователя, в котором перейдите на закладку «Прочие» и <u>убедитесь</u> в **обязательной** установке галочки в чекбоксе «Интерактивное открытие внешних отчетов и обработок».

| 🔛 Конфигуратор - Бухгалтерия предприяти            | ия, редакция 3.0                                              |                                                    |
|----------------------------------------------------|---------------------------------------------------------------|----------------------------------------------------|
| 📗 🕂 айл 🔲 равка Конфигурация Отладка А             | аминистрирование <u>С</u> ервис <u>О</u> кна Сп <u>р</u> авка |                                                    |
| I 🗋 📑 🗶 🗞 🛍 🗅 🔍 🔸 🔶                                | 🛯 🖉 🔍 🔹 🖉                                                     | ې 🕼 🖢                                              |
| I 🔟 📳 📶 🔟 😥 🖕                                      |                                                               |                                                    |
| Конфигурация 🔍 🗙                                   | 😩 Список пользователей 🚬 🗆 🗙                                  |                                                    |
| Действия - 💿 🖉 🐚 🗙 🛧 🗣 📕<br>Поиск (Ctrl+Alt+M) 🛛 🗙 | Действия - 😳 🕞 🖉 💥 📆 📆 - 🏹 🥹                                  |                                                    |
| 🥯 БухгалтерияПредприятия 🛛 🖧                       | Имя 🏯 Полное имя                                              | Пользователь Х                                     |
| 🕀 💑 Общие                                          | admin admin                                                   |                                                    |
| 🕀 🔡 Константы                                      | Абдулов (дире Абдулов Юрий Владимирович                       | Основные Разделение дане и Прочие                  |
| 🕀 🎹 Справочники                                    | 👗 Иванова (бухг Иванова Ирина Владимировна                    | Доступные роли:                                    |
| 🕀 📃 Документы                                      | Любимов Гадм Любимов Валерий Юрьевич                          | 🔲 Запуск толстого клиента 🔺                        |
| 🕀 🗐 Журналы документов                             | 🚔 Петрова (гл. б Петрова Марианна Александро                  | Запуск тонкого клиента                             |
| 🕀 🔄 Перечисления                                   |                                                               | Изменение дополнительных сведений                  |
| 🕀 🔟 Отчеты                                         |                                                               | Изменение макетов печатных форм                    |
| 🕀 🛃 Обработки                                      | Οτόορ:                                                        | Изманение участников групп доступа                 |
| 🕀 🏢 Планы видов характеристик                      | Количество: 5                                                 | Интерактивное открытие внешних отчетов и обработок |
| Э Т Планы счетов                                   |                                                               | Использование информационного центра               |
| Э Планы видов расчета                              |                                                               | Использование команд "Досье контрагента"           |
| Э На Регистры сведений                             |                                                               | Использование мобильного приложения                |
| 🕀 🗾 Регистры накопления                            |                                                               | Использование монитора Интернет-поддержки          |
| Э И Регистры бухгалтерии                           |                                                               | Использование обмена с интернет-магазином          |
| Регистры расчета                                   |                                                               | Язык:                                              |
| Бизнес-процессы                                    |                                                               | Режим запуска: Авто                                |
| задачи                                             |                                                               |                                                    |
| Внешние источники данных                           |                                                               | ОК Отмена Справка                                  |
|                                                    |                                                               |                                                    |

6. После закрытия конфигуратора, снова запустите программу («1С:Предприятие 8.3»: «Пуск» – «Программы» – «1С:Предприятие 8.3» – «1С:Предприятие»). В открывшемся окне выберите базу данных, к которой вы хотите подключить модуль интеграции и запустите с помощью соответствующей кнопки программу «1С:Предприятие 8.3».

| Запуск 1С:Предприятия                           | ×                        |
|-------------------------------------------------|--------------------------|
| Информационные базы                             |                          |
| Тестовая база 1 (модуль 1С ЭДО)                 | 🥶 1С:Предприятие         |
|                                                 | 🔛 Конфигуратор           |
|                                                 | Добавить                 |
|                                                 | Изменить                 |
|                                                 | Удалить                  |
|                                                 | Настройка                |
|                                                 | <u>Перейти по ссылке</u> |
| File="C:\Program Files\1сv8 - базы\тестовая 1"; | Выход                    |

7. Выберите в Главном меню последовательно пункты «Файл» - «Открыть».

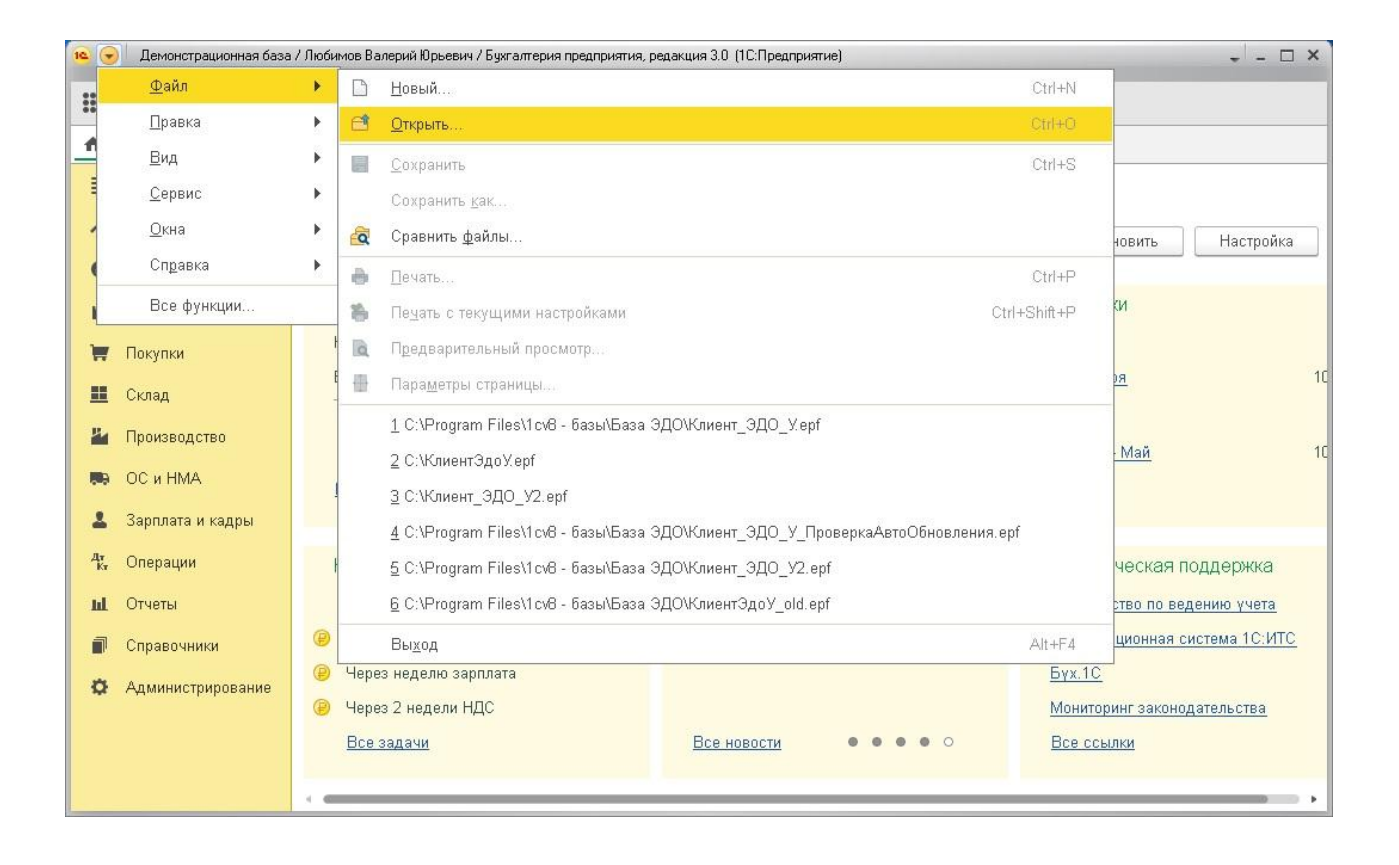

8. В открывшемся окне укажите путь к файлу дистрибутива *«КлиентЭДО\_У.epf»* и нажмите кнопку «Открыть».

| 🗠 Открыть                    |                         |                                      |                     | ×                 |
|------------------------------|-------------------------|--------------------------------------|---------------------|-------------------|
| 🔾 🔾 🗸 🕹 🗸 🕹 🗸                | азы 🕨 База ЭДО 🕨        | <b>- - - + - + + + + + + + + + +</b> | Поиск: База ЭДО     | Q                 |
| Упорядочить 🔻 Нов            | зая папка               |                                      | :==<br>:==          | • 🗌 🔞             |
| 🚺 Загрузки 🔷                 | Имя                     | Дата изменения                       | Тип                 | Размер            |
| 🖳 Недавние места —           | 👩 Клиент_ЭДО_У.ерf      | 16.08.2016 11:28                     | Файл "ЕРГ"          |                   |
| 💻 Рабочий стол<br>鷆 База ЭДО |                         |                                      |                     |                   |
| 詞 Библиотеки<br>📕 Видео 😑    |                         |                                      |                     |                   |
| 📑 Документы                  |                         |                                      |                     |                   |
| 🔛 Изображения                |                         |                                      |                     |                   |
| 👌 Музыка                     |                         |                                      |                     |                   |
| 🌉 Компьютер                  |                         |                                      |                     |                   |
| 🏭 Локальный диск             |                         |                                      |                     |                   |
| · ·                          | •                       | III                                  |                     | +                 |
| Имя                          | файла: Клиент_ЭДО_У.epf | -                                    | 1С файлы (*.txt;*.n | nxl;*.epf;*.ert 👻 |
|                              |                         |                                      | Открыть             | Отмена            |

9. В результате откроется окно программы «1С:Предприятие 8.3».

| 🤨 🕤 Демонстрационная          | аза / Любимов Валерий Юрьевич / Бухгалтерия предприятия, ре | дакция 3.0 (1С:Предприятие)      | ×                                        |
|-------------------------------|-------------------------------------------------------------|----------------------------------|------------------------------------------|
| III * D Q .                   | 7                                                           |                                  |                                          |
| 🔒 Начальная страница          | _                                                           |                                  |                                          |
| 🗮 Главное                     | Сегодня: 8 июня, че                                         | етверг                           |                                          |
| 🛹 Руководителю                | Организация: ЗАО Охотник -                                  | × @                              | Обновить Настройка ?                     |
| 🕒 Банк и касса                |                                                             |                                  |                                          |
| 🍄 Продажи                     | Остатки денежных средств                                    | Покупатели                       | Продажи                                  |
| 👿 Покупки                     | Касса: Оруб.                                                | Задолженность 11 000             | <u>с 1 июня</u>                          |
| 📰 Склад                       | Банк: Оруб.                                                 | Неоплаченные счета 2 000         | <u>с 1 января</u> 10 000                 |
| Производство                  | 0 руб.                                                      | Счет Акт Накладная               | <u>Май</u><br><u>Январь – Май</u> 10 000 |
| 🍽 ОСиНМА                      | Все остатки                                                 |                                  |                                          |
| 💄 Зарплата и кадры            |                                                             |                                  |                                          |
| д <del>т</del><br>Кт Операции | Налоги и отчеты                                             | Новости                          | Методическая поддержка                   |
| <b>ы</b> Отчеты               | Просрочено: 10 задач                                        | Декларация о плате за негативное | Руководство по ведению учета             |
| 🗊 Справочники                 | 😥 Через неделю страховые взносы                             | доступна в программах 1С         | Информационная система 1С:ИТС            |
| 🔅 Администрировани            | 🕑 Через неделю зарплата                                     | Подробнее                        | <u>Бүх.1С</u>                            |
|                               | 😢 Через 2 недели НДС                                        |                                  | Мониторинг законодательства              |
|                               | Все задачи                                                  | Все новости • • • • •            | Все ссылки                               |
|                               |                                                             |                                  |                                          |

## 10. В данном окне перейдите на закладку «Банк и Касса» и щелкните в разделе «Сервис» по ссылке «Дополнительные обработки».

| 10 9     | Демонстрационная база | / Любимов Валерий Юрьевич / Бухгалтерия предприят | ия, редакция 3.0 (1С:Предприятие) |                |                    | [       | ⊐ × |
|----------|-----------------------|---------------------------------------------------|-----------------------------------|----------------|--------------------|---------|-----|
| 000      | * 2 9 4               |                                                   |                                   | Поиск (Ctrl+F) | ×                  | ₽.      | ×   |
| <b>A</b> | Начальная страница    |                                                   |                                   |                |                    |         |     |
| =        | Главное               | Банк                                              | Касса                             |                | Отчеты             |         |     |
| ~        | Рукоролителю          | Платежные поручения                               | Кассовые документы                |                | Дополнительные отч | іеты    |     |
|          | Туководитсяно         | Платежные требования                              | Оплаты платежными картами         |                |                    |         |     |
| Ø        | Банк и касса          | Банковские выписки                                | Авансовые отчеты                  |                | Сервис             |         |     |
| Ŵ        | Продажи               | Ленежные документы                                | Управление фискальным рег         | истратором     | Дополнительные обр | работки |     |
| Ħ        | Покупки               | Денежные документы                                | Регистрация счетов-факту          | 'n             | Информация         |         |     |
|          | Склад                 | Поступление денежных документов                   | Счета-фактуры на аванс            |                | Новости            |         |     |
| 24       | Производство          | Выдача денежных документов                        | Счета-фактуры налогового аг       | ента           |                    |         |     |
|          | ОС и НМА              |                                                   |                                   |                |                    |         |     |
| 1        | Зарплата и кадры      |                                                   |                                   |                |                    |         |     |
| Дт<br>Кт | Операции              |                                                   |                                   |                |                    |         |     |
| ш        | Отчеты                |                                                   |                                   |                |                    |         |     |
| ø        | Справочники           |                                                   |                                   |                |                    |         |     |
| ø        | Администрирование     |                                                   |                                   |                |                    |         |     |
|          |                       |                                                   |                                   |                |                    |         |     |

11. В открывшемся окне нажмите кнопку «Выполнить»

| 9 | III 31 | M M+ | M- C            | , ב |
|---|--------|------|-----------------|-----|
|   |        |      |                 |     |
|   |        |      |                 |     |
|   |        |      |                 |     |
|   |        |      |                 |     |
|   |        |      |                 |     |
|   |        |      |                 |     |
|   |        |      |                 |     |
|   |        |      |                 |     |
|   |        |      | ▶ <b>1</b> M M+ |     |

12. После этого для выполнения дальнейших настроек щелкните по ссылке «Настройки».

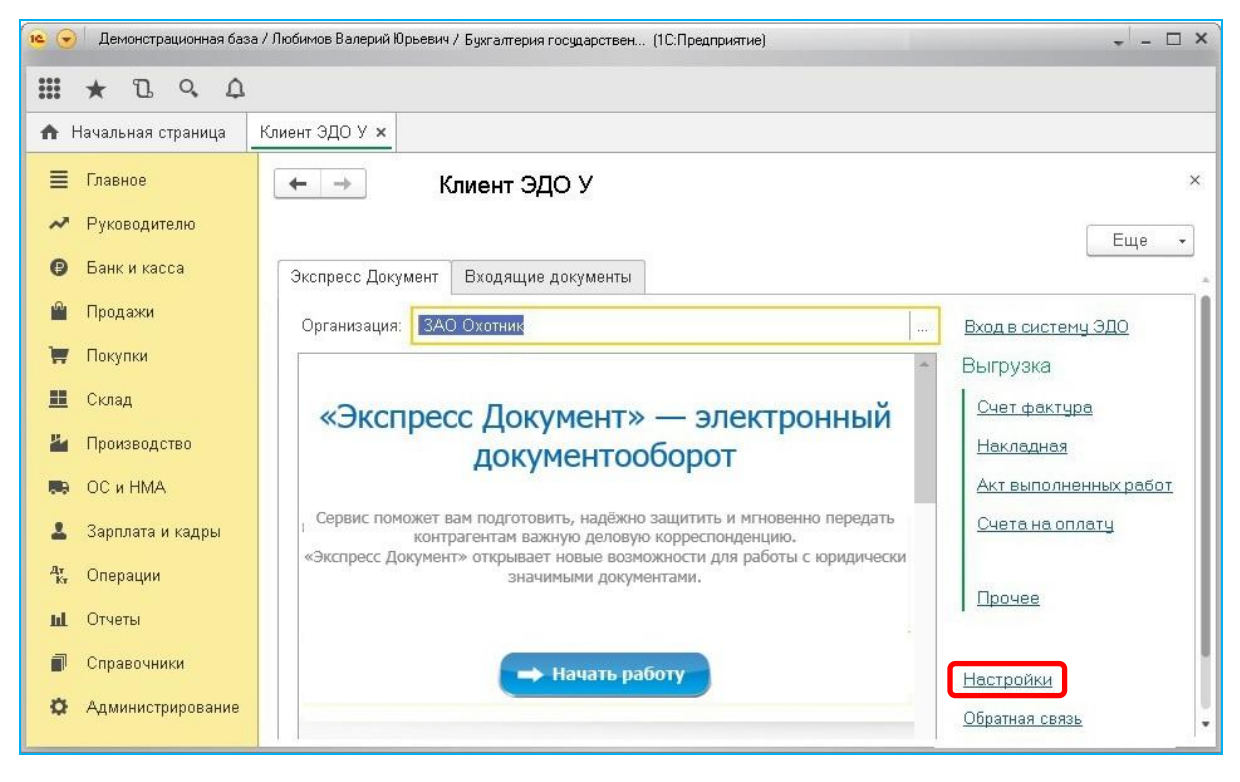

<u>ПРИМЕЧАНИЕ</u>. Расположенная ниже нее ссылка <u>Обратная связь</u> служит для отправки, при необходимости, сообщений в службу технической поддержки модуля.

- 13. В результате в левом поле на закладке «Настройки клиента» отобразится таблица со списком настроек организации, от имени которых ведется электронный документооборот в системе ЭДО «Экспресс Документ».
- 14. Для добавления обработки перейдите на закладку «Дополнительные настройки» и нажмите на кнопку «Установить обработку». В результате в

#### нижней части окна появится сообщение об успешном добавлении обработки.

| 📧 🕤 🛛 Демонстрационная баз | а / Любимов Валерий Юрьевич / Букгалтерия государствен (1С:Предприятие)                             | - 🗆 ×                      |
|----------------------------|----------------------------------------------------------------------------------------------------|----------------------------|
| III * B 9 4                |                                                                                                    |                            |
| 🛧 Начальная страница       | Клиент ЭДО У 🗙                                                                                      |                            |
| 🗮 Главное                  | ← → Клиент ЭДО У                                                                                    | ×                          |
| 🛹 Руководителю             |                                                                                                    | Еще 🗸                      |
| 🕑 Банк и касса             | Настройки Входящие документы                                                                        |                            |
| 🋍 Продажи                  | Настройки клиента Дополнительные настройки                                                          | Вход в систему ЭДО         |
| 🙀 Покупки                  | Показывать только документы контрагентов присутствующих в системе ЭДО                               | Выгрузка                   |
| 🏛 Склад                    | Установить обработку                                                                                | Счет фактура               |
| 🏜 Производство             | Акт выполненных работ                                                                               | <u>Накладная</u>           |
| 🌉 ОСиНМА                   | Выберите из какой строки в карточке контрагента будет<br>добавлятся наименование контрагента в акт: | Акт выполненных работ      |
| 💄 Зарплата и кадры         | 💿 Наименование 🔿 Полное наименование                                                                | CHETAHAOIMATY              |
| <sup>д</sup> т, Операции   | Загрузка контрагентов через файл                                                                    | Прочее                     |
| <b>М</b> Отчеты            | Список избранных:                                                                                   |                            |
| П Справочники              | Фильтр по файлу:                                                                                    | Настройки                  |
| Администрирование          | Загрузить информацию о контрагентах                                                                 | <u>Обратная связь</u><br>• |
|                            | Сообщения:                                                                                          | ×                          |
|                            |                                                                                                    |                            |
|                            | Пожалуйста, перезапустите обработку через дополнительные отчеты и обработки                         |                            |

- 15. После этого снова перейдите на закладку «Настройки клиента», на которой будет отображена таблица со списком настроек организации, от имени которых ведется электронный документооборот в системе ЭДО «Экспресс Документ».
  - В данной таблице в строке с выбранной организацией дважды щелкните мышью в поле «Сертификат». В результате в правой части поля отобразится кнопка «...». Щелкните по ней левой кнопкой мыши и в открывшемся выпадающем списке выберите пункт с наименованием организации – владельца сертификата, от имени которого в системе ЭДО «Экспресс Документ» будет осуществляться подписание документов ЭП и отправка их в адрес контрагентов;
  - Укажите в поле «Рабочий каталог:» с помощью кнопки «...» путь к рабочему каталогу, где располагается локальная база данных;

| 🙉 🕤 🛛 Демонстрационная база / Любимов Валерий Юрьевич / Букгалтерия государствен (1С.Предприятие) 🗸 💶 🗙 |                                                       |                       |  |  |  |  |  |  |
|----------------------------------------------------------------------------------------------------|-------------------------------------------------------|-----------------------|--|--|--|--|--|--|
| Ш ★ Ъ ۹ Ф                                                                                               |                                                       |                       |  |  |  |  |  |  |
| 🛧 Начальная страница                                                                                    | Клиент ЭДО У 🗙                                        |                       |  |  |  |  |  |  |
| 🗮 Главное                                                                                               | ← → Клиент ЭДО У                                      | ×                     |  |  |  |  |  |  |
| 🛹 Руководителю                                                                                          |                                                       | Еще 🗸                 |  |  |  |  |  |  |
| 🕑 Банк и касса                                                                                          | Настройки Входящие документы                          |                       |  |  |  |  |  |  |
| 🎬 Продажи                                                                                               | Настройки клиента Дополнительные настройки            | Вход в систему ЭДО    |  |  |  |  |  |  |
| 👿 Покупки                                                                                               | Еще -                                                 | Выгрузка              |  |  |  |  |  |  |
| 🏛 Склад                                                                                                 | Сертификат Идентификатор Наименование ИНН             | <u>Счет фактура</u>   |  |  |  |  |  |  |
| 🎽 Производство                                                                                          |                                                       | Накладная             |  |  |  |  |  |  |
| 🍽 ОСиНМА                                                                                                | 000 'электронныи экспресс' до 08.04.2017              | Акт выполненных работ |  |  |  |  |  |  |
| 💄 Зарплата и кадры                                                                                      | Annes Cennens: Inthesitional setupiti teteri          | overandomiary         |  |  |  |  |  |  |
| 4 <b>х,</b> Операции                                                                                    | Раблиий каталог С:\Program Files\1ск8 - базь\База ЭЛО | Прочее                |  |  |  |  |  |  |
| и Отчеты                                                                                                | Пароль токен:                                         |                       |  |  |  |  |  |  |
| П Справочники                                                                                           | Настройки Прокси                                      | Настройки             |  |  |  |  |  |  |
| 와 Администрирование                                                                                     | Использовать прокси                                   | Обратная связь        |  |  |  |  |  |  |
|                                                                                                    | Имя:                                                  |                       |  |  |  |  |  |  |
|                                                                                                    | Пароль:                                               | 1                     |  |  |  |  |  |  |
|                                                                                                    | Адрес                                                 |                       |  |  |  |  |  |  |

 Перейдите, далее, снова на закладку «Дополнительные настройки» и для установки признака принадлежности клиента к Системе ЭДО «Экспресс Документ» <u>обязательно</u> поставьте галочку в расположенном в разделе «Система ЭДО» чекбоксе «Система электронного документооборота "Экспресс Документ"».

| с С демонстрационная ва.      | а / любимов валерии юрвевич / вух алгерия государствен (то.предприятие)                              | ÷ - U ^                |
|-------------------------------|----------------------------------------------------------------------------------------------------|------------------------|
| III * I & A                   |                                                                                                    |                        |
| 🛧 Начальная страница          | Клиент ЭДО У × Счет-фактура выданный на реализацию 2 от 17.04.2017 * × Организации × ЗАО Охотник (Ор | рганизация) ×          |
| 🗮 Главное                     | ← → Клиент ЭДО У                                                                                     | ×                      |
| 🛹 Руководителю                |                                                                                                    | Еще 🗸                  |
| 🕑 Банк и касса                | Настройки Входящие документы                                                                         |                        |
| 🎬 Продажи                     | Настройки клиента Дополнительные настройки                                                           | Вход в систему ЭДО     |
| 👿 Покупки                     |                                                                                                    | Выгрузка               |
| 🌉 Склад                       | Загрузка контрагентов через интернет                                                                 | <u>Счет фактура</u>    |
| 🎽 Производство                |                                                                                                    | <u>Накладная</u>       |
| 🍽 ОС и НМА                    | Проверить всех контраг Дата начала: 🛄 Дата окончания: 🛄 🛄 Проверить контрагент                       | Акт выполненных работ  |
| 💄 Зарплата и кадры            |                                                                                                    | CHERANCOINTAIN         |
| д <sub>т</sub><br>Кт Операции | Система ЭДО                                                                                          | Прочее                 |
| и Отчеты                      |                                                                                                    |                        |
| 🗊 Справочники                 | Система электронного документовоорота Экспресс документ                                              | Настройки              |
| 🔅 Администрирование           | Система электронного документооборота Государственного комитета Республики Татарстан                 | Обратная связь         |
|                               | Система электронного документооборота "Сберключ"                                                     |                        |
|                               | Сторона подписания документов                                                                        |                        |
|                               |                                                                                                    |                        |
|                               | 🗹 Клиент                                                                                             |                        |
|                               |                                                                                                    | v 5.25 (03 марта 2017) |

В результате в поле «Адрес сервера» <u>на закладке «Настройки клиента»</u> будет **автоматически** введен адрес сервера: <u>http://gardoc.ru/</u>.

13. После этого перейдите в системе ЭДО «Экспресс Документ» в секцию «Организация» Персонального кабинета пользователя (см. п.4 раздела 5.1. «Руководства по работе с системой ЭДО «Экспресс Документ»») и вручную скопируйте значение «GUID организации» в поле столбца «Идентификатор», расположенного на закладке «Настройки клиента».

| 🕦 🕤 🛛 Демонстрационная баз | а / Любимов Валерий Юрьевич / Бухгалтерия. (1С:Предпри | ятие)                    | ×                                                                                               |
|----------------------------|--------------------------------------------------------|--------------------------|-------------------------------------------------------------------------------------------------|
| 11 × B 9 4                 |                                                        |                          |                                                                                                 |
| 🔥 Начальная страница       | Клиент ЭДО У 🗙                                         |                          |                                                                                                 |
| 🔳 Главное                  | 🔶 → Клиент ЭДО У                                       |                          | ×                                                                                               |
| 🛹 Руководителю             |                                                        |                          | Fue +                                                                                           |
| 🕑 Банк и касса             | Настройки Входящие документы                           |                          |                                                                                                 |
| 🎬 Продажи                  | Настройки клиента Дополнительные на                    |                          |                                                                                                 |
| 👿 Покупки                  |                                                        | 🗲 🕘 🎡 https://test.edo.e | ја 🔎 🕆 🚔 🖒 🎡 Экспресс Документ 🛛 🗙                                                              |
| 📕 Склад                    | Constitutor                                            | Файл Правка Вид Избран   | нное Сервис Справка                                                                             |
| 🎽 Производство             | ООО Тестовая о. 200027306                              | Экспресс                 | 2                                                                                               |
| 🍽 ОС и НМА                 |                                                        | документ                 | Панель администрирования                                                                        |
| 💄 Зарплата и кадры         | Адрес Сервера: http://gardoc.ru                        |                          | Организация Структурные подразделения                                                           |
| <sup>ду</sup> ка Операции  | Рабочий каталог: C:\Program Files\1cv8 - 8             | Нов. й документ          |                                                                                                 |
| <b>ы</b> . Отчеты          | Пароль токен:                                          | <u>Входящие (6)</u>      | Статус регистрации организации в ФНС                                                            |
| 🗊 Справочники              | Настроики Прокси                                       | <u>упд</u>               | Отправлена регистрационная информация в ФНС.<br>завершить процесс регистрации для обеспечения с |
| 🔅 Администрирование        |                                                        | <u>Счёт-фактура (5)</u>  | обновлено 2018-08-10 01:03:38 UTC)                                                              |
|                            | Пароль:                                                | AKT<br>TOPE-12           | Общая информация об организации                                                                 |
|                            | Адрес:                                                 | <u>Договор (1)</u>       | Наименование ЗАО Охотник                                                                        |
|                            | Порт:                                                  | Прочее                   | Краткое наименовате: Охотник                                                                    |
|                            |                                                        | Отправленные (1)         | GUID организации: 2СІ0027306                                                                    |

Настройка дополнительных данных на закладке «Дополнительные настройки»

Для настройки дополнительных данных снова перейдите на закладку «Дополнительные настройки».

| 📧 🕤 🛛 Демонстрационная баз    | а / Любимов Валерий Юрьевич / Бухгалтерия государствен (1С:Предприятие)                             |                       |
|-------------------------------|----------------------------------------------------------------------------------------------------|-----------------------|
| III * D 9 4                   |                                                                                                    |                       |
| 🛧 Начальная страница          | Клиент ЭДО У 🗙                                                                                      |                       |
| 🗮 Главное                     | ← → Клиент ЭДО У                                                                                    | ×                     |
| 🛹 Руководителю                |                                                                                                    | Еше +                 |
| 😢 Банк и касса                | Настройки Входящие документы                                                                        |                       |
| 🋍 Продажи                     | Настройки клиента Дополнительные настройки                                                          | Вход в систему ЭДО    |
| 📜 Покупки<br>,                | Показывать только документы контрагентов присутствующих в системе ЭДО                               | Выгрузка              |
| 🏛 Склад                       | Установить обработку                                                                                | Счет фактура          |
| 🎽 Производство                | Акт выполненных работ                                                                               | Накладная             |
| 🛤 ОС и НМА                    | Выберите из какой строки в карточке контрагента будет<br>добавлятся наименование контрагента в акт: | Акт выполненных работ |
| 💄 Зарплата и кадры            | 💿 Наименование 🔿 Полное наименование                                                                | Счета на оплату       |
| <sup>д</sup> т<br>Кт Операции | Загрузка контрагентов через файл                                                                    | Прочее                |
| ы Отчеты                      | Список избранных                                                                                    | a second              |
| 🗐 Справочники                 | Фильтр по файлу:                                                                                    | <u>Настройки</u>      |
| 🌣 Администрирование           | Загрузить информацию о контрагентах                                                                 | Обратная связь        |
|                               | Загрузка контрагентов через интернет                                                                |                       |
|                               |                                                                                                    |                       |
|                               | Проверить всех контраг Дата начала: 🖻 Дата окончания: 🗎 Проверит •                                  |                       |
|                               |                                                                                                    | 1                     |

На данной закладке:

- С помощью чекбокса «Показывать только документы контрагентов, присутствующих в системе ЭДО» устанавливается признак отображения в списках всех документов только документов контрагентов, присутствующих в системе ЭДО «Экспресс Документ».
  - При установке галочки в этом чекбоксе появится сообщение с предложением проверки всех контрагентов (которая занимает достаточно большое количество времени) и в случае отказа в журнале будут показываться только контрагенты, у которых был проставлен признак их наличия в системе ЭДО.
- С помощью переключателя «Акт выполненных работ» осуществляется выбор из карточки контрагента строки («Наименование» или «Полное наименование»), откуда будет браться информация о наименовании контрагента, для ее записи в xml-файл Акта выполненных работ.
- Раздел «Загрузка контрагентов через файл» служит для загрузки (при необходимости) в систему 1С с помощью файла в формате Excel информации о дополнительных контрагентах.

При этом, всем контрагентам из файла, выбранного с помощью расположенной в правой части поля «Список избранных» кнопки «...», присваивается статус их наличия в системе ЭДО.

Для выполнения загрузки необходимо предварительно скачать с помощью ссылки «Скачать форму списка» шаблон для заполнения данных дополнительных контрагентов. С помощью данного шаблона необходимо заполнить (вручную или с помощью специальной программы) для каждого контрагента следующие поля:

- Наименование,

- ИНН,

- КПП,

- Срок действия договора.

После заполнения, для загрузки информации в систему 1С нужно нажать кнопку «Загрузить информацию о контрагентах».

- В случае установки галочки в чекбоксе «Фильтр по файлу», при отправке всех находящихся в списке документов с помощью кнопки «Отправить» (см. п.1 раздела 5.2) документы будут отправлены только тем контрагентам, которые присутствуют в файле «Список избранных». Фильтрация документов будет так же производиться по дате окончания контракта указанного в файле.
- В случае если у контрагента закончился договор, то его документы не будут отображаться в списке документов, но если возникнет необходимость отправки его документов за предыдущий период (когда договор был активный), то соответствующие документы будут отображаться в этом списке и их можно будет отправить.
- Раздел «Загрузка контрагентов через интернет» служит для загрузки (при необходимости) в систему 1С из системы ЭДО «Экспресс Документ» информации о ваших контрагентах, зарегистрированных в системе ЭДО «Экспресс Документ».
  - Кнопка «Проверить всех контрагентов» служит для загрузки в систему 1С информации обо всех ваших контрагентах, зарегистрированных в системе ЭДО. При этом проверяется информация обо всех контрагентах на предмет их наличия в базе. При большом количестве контрагентов на эту процедуру требуется большое количество времени.
  - Кнопка «Проверить контрагентов за период» служит для загрузки в систему 1С информации о зарегистрированных в системе ЭДО «Экспресс Документ» ваших контрагентах, для отправки в адрес которых в системе 1С были сформированы документы за указанный в полях «Дата начала» и «Дата окончания» или «Вариант» период.
- В разделе «Система ЭДО»:
  - С помощью чекбокса «Система электронного документооборота «Экспресс Документ» - устанавливается признак принадлежности клиента к Системе ЭДО «Экспресс Документ» (по умолчанию галочка должна присутствовать);
  - С помощью чекбокса «Система электронного документооборота Государственного комитета Республики Татарстан по закупкам» устанавливается признак принадлежности клиента к СЭДО ГКЗ РТ (по умолчанию галочка должна быть убрана).
  - С помощью чекбокса «Система электронного документооборота Сберключ» устанавливается признак принадлежности клиента к системе ЭДО «Сберключ» (по умолчанию галочка **должна быть убрана**).
- В разделе «Сторона подписания документов»: с помощью чекбоксов «Клиент» или «Сервер» выбирается сторона подписания документов (Клиент или Сервер), а помощью чекбокса «2012» включается соответственно поддержка требуемой для подписания документов электронной подписи, сформированной в соответствии с ГОСТ Р 34.10-2012.

## 5. ПОРЯДОК РАБОТЫ С ПРОГРАММНЫМ МОДУЛЕМ ИНТЕГРАЦИИ 1С – ЭДО

- 5.1. Проверка правильности заполнения подготовленных к выгрузке из системы «1С:Предприятие 8.3» в систему ЭДО «Экспресс Документ» документов (на примере счетовфактур)
- Рассмотрим проверку правильности заполнения подготовленных к выгрузке из системы 1С документов на примере счетов-фактур. Запустите программу («1С:Предприятие 8.3»: «Пуск» – «Программы» – «1С:Предприятие 8.3» – «1С:Предприятие»). В открывшемся окне выберите базу данных, к которой вы хотите подключить модуль интеграции и запустите программу «1С:Предприятие 8.3».

| Запуск 1С:Предприятия                           | ×                        |
|-------------------------------------------------|--------------------------|
| Информационные базы                             |                          |
| Тестовая база 1 (модуль 1С ЭДО)                 | 😐 1С:Предприятие         |
|                                                 | 🔛 Конфигуратор           |
|                                                 |                          |
|                                                 | Добавить                 |
|                                                 | Изменить                 |
|                                                 | Удалить                  |
|                                                 | Настройка                |
|                                                 | <u>Перейти по ссылке</u> |
| File="C:\Program Files\1сv8 - базы\тестовая 1"; | Выход                    |

2. В открывшемся окне перейдите на закладку «Банк и Касса» и щелкните в разделе «Сервис» по ссылке «Дополнительные обработки».

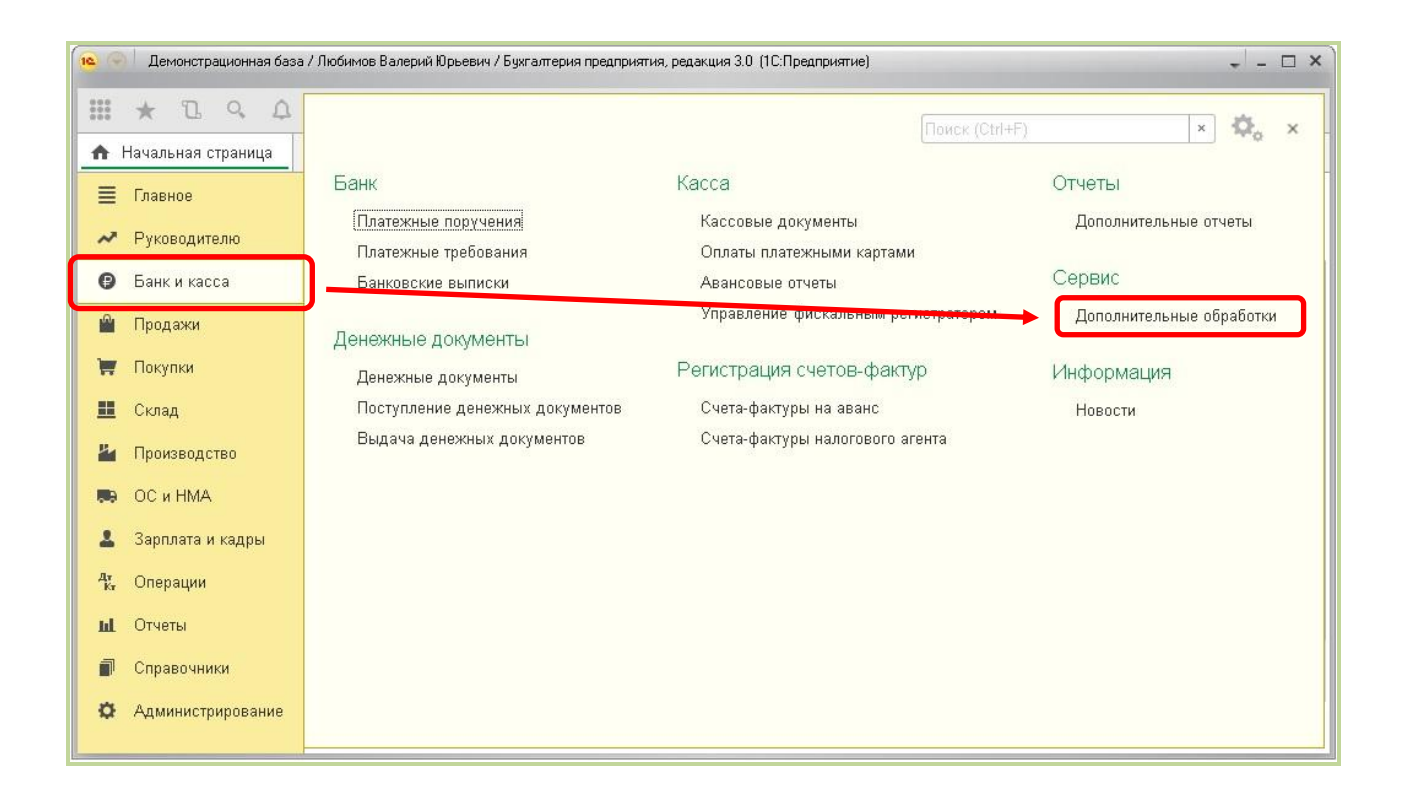

3. В следующем окне нажмите кнопку «Выполнить». В результате откроется окно модуля интеграции 1С – ЭДО, в котором для просмотра списка сформированных в программе «1С:Предприятие 8.3» и подготовленных для отправки счетовфактур щелкните по ссылке «Счет-фактура». В результате в левой части отобразится список подготовленных для отправки счетов-фактур.

| 10 💽       | 🙉 🕤 🛛 Демонстрационная база / Любимов Валерий Юрьевич / Букгалтерия предприятия, редакция 3.0. (1С:Предприятие) 🗸 💶 🗙 |       |   |                |            |                     |                   |                     |                 |                             |
|------------|----------------------------------------------------------------------------------------------------|-------|---|----------------|------------|---------------------|-------------------|---------------------|-----------------|-----------------------------|
| =          | * 12 9                                                                                                    | . 1   | 2 |                |            |                     |                   |                     |                 |                             |
| ♠          | Начальная стран                                                                                                    | ница  | К | Клиент ЭДО У 🗙 |            |                     |                   |                     |                 |                             |
| ≡          | Главное                                                                                                    |       |   | ← →            | Кли        | ент ЭДО У           |                   |                     |                 | ×                           |
| ~          | Руководителю                                                                                                    |       |   |                |            |                     |                   |                     |                 | Еше 🗸                       |
| 0          | Банк и касса                                                                                                    |       |   | Счат-факти     | na (ekirni | laka)               |                   |                     |                 |                             |
| Ŵ          | Продажи                                                                                                    |       |   | Дата начала:   | 02.01.2017 | 🗂 Дата окончания: 🛙 | 3.06.2017 💼 📃 Отп | равить за период Ко | личество докуме | и <u>Вход в систему ЭДО</u> |
| W          | Покупки                                                                                                    |       |   | Найти          | Отме       | нить поиск Отг      | править Выгруз    | ить в файл          | Еще 🗸           | Выгрузка                    |
|            | Склад                                                                                                    |       |   | Номер          |            | Дата                | Контрагент        | Договор             | Сумма           | <u>Счет фактура</u>         |
| <b>2</b> 4 | Производство                                                                                                    |       |   | 1234           |            | 12.04.2017 8:57     | Тестирование 2    |                     | ,               | Накладная                   |
| <b>100</b> | ОС и НМА                                                                                                    |       |   | D 0000-1       | 0000001    | 12.04.2017 10:1     | Тестирование 2    | Без договора        | 10 000,00       | Акт выполненных работ       |
| 1          | Зарплата и кад                                                                                                    | цры   |   | 📮 0000-        | 0000002    | 17.04.2017 13:1     | Никитаева И.В.    | 33 от 14.01.2017    | 1 000,00        | Счета на оплату             |
| Дт<br>Кт   | Операции                                                                                                    |       |   |                |            |                     |                   |                     |                 | Прочее                      |
| ш          | Отчеты                                                                                                    |       |   |                |            |                     |                   |                     |                 | <b>1</b> 3 18               |
| 1          | Справочники                                                                                                    |       |   |                |            |                     |                   |                     |                 | Настройки                   |
| ¢          | Администриро                                                                                                    | вание | 9 |                |            |                     |                   |                     |                 | <u>Обратная связь</u>       |
|            |                                                                                                    |       |   |                |            |                     |                   |                     |                 |                             |
|            |                                                                                                    |       |   |                |            |                     |                   |                     |                 |                             |
|            |                                                                                                    |       |   | 10.00          |            |                     |                   | 1.00                |                 |                             |

4. Дважды щелкните по выбранному счету-фактуре мышью, в открывшемся окне с данными счета-фактуры перейдите на закладку «Дополнительно» и убедитесь в **обязательном** заполнении поля «Ответственный».

| 10 💽 | ) Демонстрационная баз                                                                           | а / Любимов Валерий Юрьевич | и / Бухгалтерия предприятия, редакция 3.0 (1С.Предприятие) 🗸 📮 🗆 🗙             |  |  |  |  |
|------|--------------------------------------------------------------------------------------------------|-----------------------------|--------------------------------------------------------------------------------|--|--|--|--|
|      | * 1 9 0                                                                                          |                             |                                                                                |  |  |  |  |
| A    | Начальная страница                                                                               | Клиент ЭДО У 🗙 Счет         | фактура выданный на реализацию 2 от 17.04.2017 * 🗙                             |  |  |  |  |
| ≣    | Главное                                                                                          | <b>←</b> → ☆ (              | Счет-фактура выданный на реализацию 2 от 17.04.2017 * ×                        |  |  |  |  |
| ~    | Руководителю                                                                                     | 20000000 0 000000           |                                                                                |  |  |  |  |
| 0    | Банк и касса                                                                                     |                             |                                                                                |  |  |  |  |
| n.   | Продажи                                                                                          | Ц⊌ Счет-фактура №:          | 0000-0000002 or: 17.04.2017 13:13:15                                           |  |  |  |  |
| 1    | Покупки                                                                                          | Организация:                | ЗАО Охотник                                                                    |  |  |  |  |
|      | Склад                                                                                            | Контрагент:                 | Никитаева И.В. 🔻 🖉 КПП 52430100                                                |  |  |  |  |
| р.,  | Производство                                                                                     | Документы-основания:        | Реализация (акт. накладная) 123 от 17.04.2017 13:13:15 Изменить                |  |  |  |  |
|      | ОС и НМА                                                                                         | Договор:                    | Без договора                                                                   |  |  |  |  |
|      | 200 11 11 10 10 10 10 10                                                                         | Сумма:                      | 1.000,00 руб. НДС (вт.ч.): 152,54 из них в журнале: 0,00 руб. НДС (вт.ч.): 0,1 |  |  |  |  |
|      | Зарплата и кадры                                                                                 | Платежные докуме            | нты                                                                            |  |  |  |  |
| Ťĸ   | Операции                                                                                         | Добавить                    | Еще                                                                            |  |  |  |  |
| ш    | Отчеты                                                                                           | N Дата                      | Номер                                                                          |  |  |  |  |
| D    | Справочники                                                                                      |                             |                                                                                |  |  |  |  |
| ¢    | Администрирование                                                                                |                             |                                                                                |  |  |  |  |
|      |                                                                                                  | Код вида операции:          | 01 Реализованные товары, работы, услуги                                        |  |  |  |  |
|      | Составлен: На бумажном носителе В электронном виде 🗹 Выставлен (передан контрагенту): 17.04.2017 |                             |                                                                                |  |  |  |  |
|      | Подключить "Охотник" к ЭДО                                                                       |                             |                                                                                |  |  |  |  |
|      |                                                                                                  | Руководитель:               | Могов Алексей Петрович 🔻 🖉 Главный бухгалтер: Лукина Лидия Петровна 💌          |  |  |  |  |
|      |                                                                                                  | Комментарий:                | /Отправлено через ЭДО/ /Отправлено через 🌲 Ответственный:                      |  |  |  |  |
|      |                                                                                                  | • =                         |                                                                                |  |  |  |  |

5. После этого перейдите в Главном меню программы «1С:Предприятие 8.3» на закладку «Справочники» и выберите в разделе «Покупки и продажи» пункт «Контрагенты».

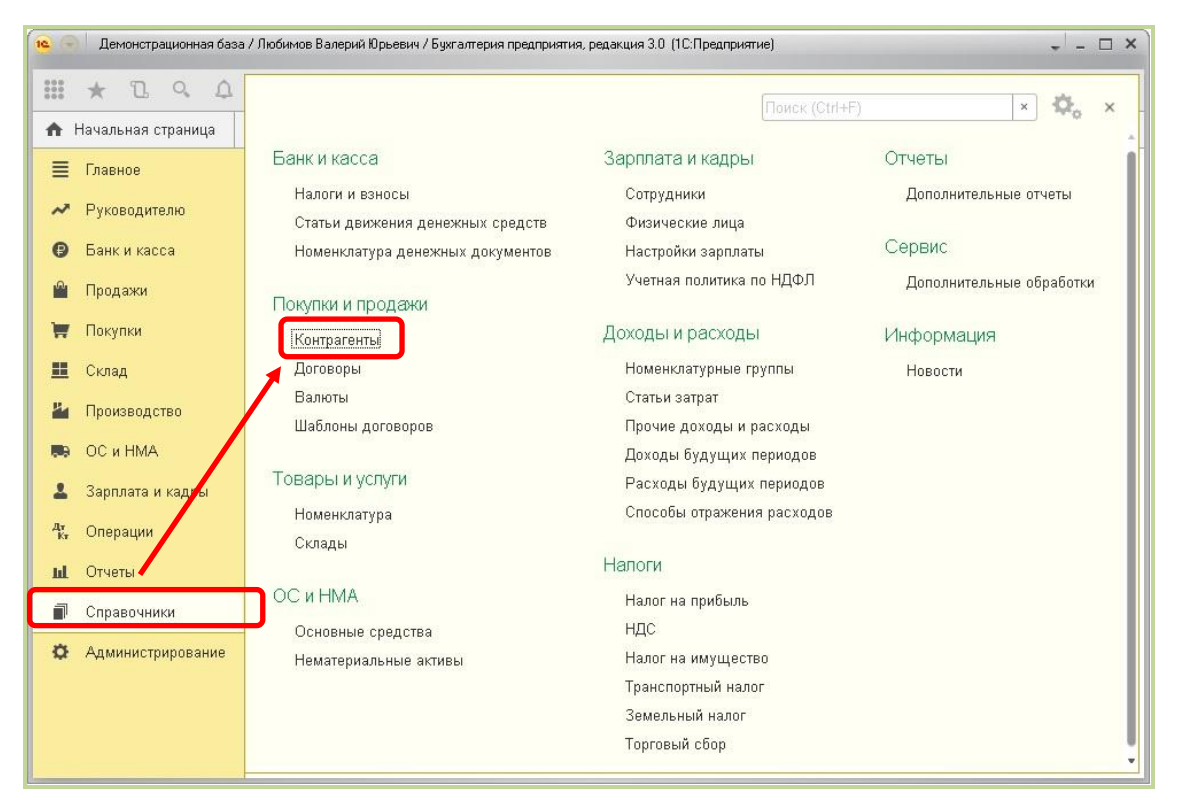

6. На открывшейся странице откройте папку «Покупатели», после этого выберите строку с наименованием указанного в счете-фактуре контрагента и дважды щелкните по ней мышью.

| 🔹 🕤 🛛 Демонстрационная база / Любимов Валерий Юрьевич / Бухгалтерия предприятия, редакция 3.0 (1С:Предприятие) 🗸 💷 🗙 |                                                                             |                                             |  |  |  |  |  |  |
|----------------------------------------------------------------------------------------------------|-----------------------------------------------------------------------------|---------------------------------------------|--|--|--|--|--|--|
| III * B 9 4                                                                                                    | L .                                                                         |                                             |  |  |  |  |  |  |
| 🛧 Начальная страница                                                                                                 | Клиент ЭДО У 🗴 Счет-фактура выданный на реа                                 | ализацию 2 от 17.04.2017 * × Контрагенты ×  |  |  |  |  |  |  |
| 🗮 Главное                                                                                                    | 🗕 🔶 🏠 Контрагенты                                                           | ×                                           |  |  |  |  |  |  |
| 🛹 Руководителю                                                                                                    | уководителю Основное Счета расчетов с контрагентами Номенклатура поставщика |                                             |  |  |  |  |  |  |
| 😰 Банк и касса                                                                                                    | Создать Создать группу Найт                                                 | и Отменить поиск Досье 🗐 Еще 🔹 ?            |  |  |  |  |  |  |
| 🏙 Продажи                                                                                                    | Наименование                                                                | Полное наименование Э †                     |  |  |  |  |  |  |
| 👿 Покупки                                                                                                    | 🔹 🗀 Покупатели                                                              |                                             |  |  |  |  |  |  |
| 🏛 Склад                                                                                                    | <ul> <li>Орехов-частное лицо</li> </ul>                                     | Орехов Иван Леопольдович                    |  |  |  |  |  |  |
| 🎽 Производство                                                                                                    | — ИнноТрейд                                                                 | Общество с ограниченной ответственностью "И |  |  |  |  |  |  |
| 🤜 ОСиНМА                                                                                                    | 💻 Кафе Сказка                                                               | ООО "Кафе "Сказка"                          |  |  |  |  |  |  |
| 💄 Зарплата и кадры                                                                                                   | <b>—</b> НТЦ "Нанотроника"                                                  | Общество с ограниченной ответственностью "Н |  |  |  |  |  |  |
| Ar O                                                                                                    | = Плотник+                                                                  | 000 "Плотник+"                              |  |  |  |  |  |  |
| Ч‰ Операции                                                                                                    | = Инвема                                                                    | ПБОЮЛ"Инвема"                               |  |  |  |  |  |  |
| <b>ы</b> Отчеты                                                                                                    | 😑 Никитаева И.В.                                                            | Никитаева Инна Владимировна                 |  |  |  |  |  |  |
| 🗊 Справочники                                                                                                    | <ul> <li>Волшебная лань ООО - Мытищи</li> </ul>                             | Волшебная лань ООО - Мытищи                 |  |  |  |  |  |  |
| 🔅 Администрирование                                                                                                  | <ul> <li>Волшебная лань ООО</li> </ul>                                      | ООО "Волшебная лань"                        |  |  |  |  |  |  |
|                                                                                                    | <ul> <li>Свергуненко М.Ф.</li> </ul>                                        | Свергуненко Марина Федоровна                |  |  |  |  |  |  |
|                                                                                                    | <ul> <li>Белявский-частное лицо</li> </ul>                                  | Белявский Олег Константинович               |  |  |  |  |  |  |
|                                                                                                    |                                                                             |                                             |  |  |  |  |  |  |

7. В результате откроется окно с данными контрагента, в котором в разделе «Адрес и телефон» следует обязательно проверить заполнение Юридического и фактического адреса контрагента.

| 10 👻     | ) Демонстрационная б       | заза / Любимов Валерий Юрьевич / Бухгалтерия предприятия, редакция 3.0 (1С:Предприятие) 🚬 💷 🗙         |  |  |  |  |  |  |  |
|----------|----------------------------|----------------------------------------------------------------------------------------------------|--|--|--|--|--|--|--|
|          | * 12 9 1                   | 2                                                                                                    |  |  |  |  |  |  |  |
| A        | Клиент ЭДО У 🗙             | Счет-фактура выданный на реализацию 2 от 17.04.2017 * 🗙 Контрагенты 🗙 Никитаева И.В. (Контрагент) * 🗙 |  |  |  |  |  |  |  |
| ≣        | Главное                    | 🗲 🔿 ☆ Никитаева И.В. (Контрагент) * 🛛 🛛 🗡                                                             |  |  |  |  |  |  |  |
| ~        | Руководителю               | Основное Документы Договоры Банковские счета Контактные лица Еще 💌                                    |  |  |  |  |  |  |  |
| 0        | Банк и касса               | Записать и закрыть Записать Заполнить - Досье 🔳 Еще - ?                                               |  |  |  |  |  |  |  |
| Ŵ        | Продажи                    |                                                                                                    |  |  |  |  |  |  |  |
| . H      | Покупки                    |                                                                                                    |  |  |  |  |  |  |  |
|          | Склад                      | Юридический адрес: <u>г. Санкт-Петербург, Добровольцев, дом № 1</u>                                   |  |  |  |  |  |  |  |
| 2        | Производство               | Фактический адрес: г. Санкт-Петербург, Добровольцев, дом № 1                                          |  |  |  |  |  |  |  |
|          | ОС и НМА                   | 🗹 Фактический адрес совпадает с юридическим адресом                                                   |  |  |  |  |  |  |  |
| 1        | Зарплата и кадры           | Почтовый адрес: г. Санкт-Петербург, Добровольцев, дом № 1                                             |  |  |  |  |  |  |  |
| Дт<br>Кт | Операции                   | Почтовый адрес совпадает с юридическим адресом                                                        |  |  |  |  |  |  |  |
| ш        | Отчеты                     | Телефон: 8(812)222-22-22                                                                              |  |  |  |  |  |  |  |
| Ø        | Справочники                | Email: nikitaeva_test@mail.ru                                                                         |  |  |  |  |  |  |  |
| ¢        | Администрирование          | С Добавить                                                                                            |  |  |  |  |  |  |  |
|          | > Дополнительные реквизиты |                                                                                                    |  |  |  |  |  |  |  |
|          |                            | > Дополнительная информация                                                                           |  |  |  |  |  |  |  |
|          |                            |                                                                                                    |  |  |  |  |  |  |  |

## 5.2. Выгрузка документов из системы «1С:Предприятие 8.3» в систему ЭДО «Экспресс Документ» и их отправка в адрес контрагентов

- Перейдите в окно просмотра списка сформированных в программе «1С:Предприятие 8.3» и подготовленных для отправки документов (в нашем случае - счетов-фактур: см. п.3 раздела 5.1), выберите в списке строки с подготовленными для отправки счетами-фактурами и нажмите кнопку «Отправить».
  - Расположенные в верхней части поля «Дата начала», «Дата окончания» и «Вариант» служат для фильтрации (при необходимости) списка счетовфактур по выбранному периоду.
  - Кнопка «Найти» служит для поиска (при необходимости) требуемого счетафактуры по выбранному признаку,
  - Кнопка «Выгрузить в файл» служит для выгрузки (при необходимости) файла счета-фактуры в выбранную папку на диске,
  - Кнопка «Отправить за период» служит для отправки (при необходимости) документов всех контрагентов, у которых проставлен признак их присутствия в базе системы ЭДО «Экспресс документ». Выбор требуемого периода осуществляется с помощью нажатия на кнопку ((«Журнал выбрать период»).

 В расположенном справа от кнопки «Отправить за период» поле «Количество документов:» отображается количество документов, соответствующих условию выборки.
 <u>ВАЖНО!</u> В случае если в окне настроек на закладке «Дополнительные настройки» установлена галочка в чекбоксе «Фильтр по файлу» (см. раздел 4), то из списка отправляемых документов будут отсеиваться документы контрагентов, которые отсутствуют в файле или у которых просрочен договор.

| 10       | ) Демонстрационная баз | а / Любимов Валери | й Юрьевич / Бухга | алтерия государствен | . (1С:Предприятие) |                      |                  | - □ ×                 |
|----------|------------------------|--------------------|-------------------|----------------------|--------------------|----------------------|------------------|-----------------------|
|          | * 2 9 4                |                    |                   |                      |                    |                      |                  |                       |
| ♠        | Начальная страница     | Клиент ЭДО У 🗙     |                   |                      |                    |                      |                  |                       |
| ≣        | Главное                | <b>←</b> →         | Клиен             | нт ЭДО У             |                    |                      |                  | ×                     |
| ~        | Руководителю           |                    |                   |                      |                    |                      |                  | Еще +                 |
| 0        | Банк и касса           | Счет-фактура       | а (выгрузка)      | Входящие докумен     | ІТЫ                |                      |                  |                       |
| Ŷ        | Продажи                | Дата начала:       | 02.01.2018        | Дата окончания: 09   | 9.06.2018 📾 📃 Отпр | равить за период Ко. | пичество докумен | н Вход в систему ЭДО  |
| W        | Покупки                | Найти              | Отменит           | гь поиск Отп         | равить Выгруз      | ить в файл           | Еще 👻            | Выгрузка              |
|          | Склад                  | Номер              |                   | Дата                 | Контрагент         | Договор              | Сумма            | Счет фактура          |
| 24       | Производство           | 1234               |                   | 12.04.2017 8:57      | Тестирование 2     |                      |                  | <u>Накладная</u>      |
|          | ОС и НМА               | 🗔 0000             | 0000001           | 12.04.2017 10:1      | Тестирование 2     | Без договора         | 10 000,00        | Акт выполненных работ |
| 1        | Зарплата и кадры       | <b>B</b> 0000      | -0000002          | 17.04.2017 13:1      | Никитаева И.В.     | 33 от 14.01.2017     | 1 000,00         | Счета на оплату       |
| Дт<br>Кт | Операции               |                    |                   |                      |                    |                      |                  | Прочее                |
| ш        | Отчеты                 |                    |                   |                      |                    |                      |                  |                       |
| D        | Справочники            |                    |                   |                      |                    |                      |                  | Настройки             |
| ¢        | Администрирование      |                    |                   |                      |                    |                      |                  | Обратная связь        |
|          |                        |                    |                   |                      |                    |                      |                  |                       |
|          |                        |                    |                   |                      |                    |                      |                  |                       |
|          |                        |                    |                   |                      |                    |                      |                  |                       |

2. В результате произойдет преобразование счета-фактуры (акта) из формата, принятого в системе «1С:Предприятие 8.3» в формат ФНС, утвержденный приказами ФНС № ММВ-7-10/552@ от 30 ноября 2015 г., № ММВ-7-15/155@ от 24 марта 2016 г. и № ММВ-7-15/820@ от 19 декабря 2018 г. и реализованный в системе ЭДО «Экспресс Документ», его выгрузка в систему ЭДО «Экспресс Документ», его выгрузка в систему ЭДО «Экспресс Документ», подписание электронной подписью и его отправка в адрес получателя (контрагента). После этого в нижнем поле «Сообщения» отобразится сообщение об успешной выгрузке и отправке документа (или, в случае неудачной выгрузки - сообщение об ошибке).

| 10         | 列 🗌 Демонстрационная баз | а / Любимов Валерий Юрьевич /          | Бухгалтерия государствен.                       | (1С:Предприятие)                |                     |                 | - □ ×                 |  |  |  |  |  |  |
|------------|--------------------------|----------------------------------------|-------------------------------------------------|---------------------------------|---------------------|-----------------|-----------------------|--|--|--|--|--|--|
|            | * 12 9 4                 |                                        |                                                 |                                 |                     |                 |                       |  |  |  |  |  |  |
| ♠          | Начальная страница       | Клиент ЭДО У 🗙                         |                                                 |                                 |                     |                 |                       |  |  |  |  |  |  |
| ≡          | Главное                  | 🗲 🔶 Кл                                 | иент ЭДО У                                      |                                 |                     |                 | ×                     |  |  |  |  |  |  |
| ~          | Руководителю             |                                        |                                                 |                                 |                     |                 | Еще 🗸                 |  |  |  |  |  |  |
| 0          | Банк и касса             | Счет-фактура (выгрузка                 | Счет-фактура (выгрузка) Входящие документы      |                                 |                     |                 |                       |  |  |  |  |  |  |
| <b></b>    | Продажи                  | Дата начала: 02.01.2018                | 💼 Дата окончания: О                             | 9.06.2018 💼 📃 Отпр              | равить за период Ко | личество докуме | н Вход в систему ЭДО  |  |  |  |  |  |  |
| W          | Покупки                  | Найти Отм                              | знить поиск От                                  | править Выгруз                  | ить в файл          | Еще 👻           | Выгрузка              |  |  |  |  |  |  |
|            | Склад                    | Номер                                  | Дата                                            | Контрагент                      | Договор             | Сумма           | Счет фактура          |  |  |  |  |  |  |
| 24         | Производство             | 1234                                   | 12.04.2017 8:57                                 | Тестирование 2                  |                     |                 | <u>Накладная</u>      |  |  |  |  |  |  |
| <b>8</b> 0 | ОС и НМА                 |                                        | 12.04.2017 10:1                                 | Тестирование 2                  | Без договора        | 10 000,00       | Акт выполненных работ |  |  |  |  |  |  |
| 1          | Зарплата и кадры         | ■ 0000-0000002                         | 17.04.2017 13:1                                 | Никитаева И.В.                  | 33 от 14.01.2017    | 1 000,00        | Счетана оплату        |  |  |  |  |  |  |
| Дт<br>Кт   | Операции                 |                                        |                                                 |                                 |                     |                 | Прочее                |  |  |  |  |  |  |
| ш          | Отчеты                   |                                        |                                                 |                                 |                     |                 |                       |  |  |  |  |  |  |
| ٥          | Справочники              |                                        |                                                 |                                 |                     |                 | <u>Настройки</u>      |  |  |  |  |  |  |
| ¢          | Администрирование        |                                        |                                                 |                                 |                     |                 | Обратная связь        |  |  |  |  |  |  |
|            |                          | Сообщения:                             |                                                 |                                 |                     |                 | ×                     |  |  |  |  |  |  |
|            |                          | Документ Счет-фак<br>успешно отправлен | тура выданный 0000-00<br>н через Экспресс Докум | 0001 от 07.03.2018 0:00:<br>ент | 00                  |                 |                       |  |  |  |  |  |  |

## 5.3. Просмотр текущего состояния выгруженных из системы «1С:Предприятие 8.3» и отправленных в адрес контрагентов документов

 В окне программного модуля интеграции 1С – ЭДО (см.п.3 раздела 5.1.) щелкните в правом поле по ссылке «Вход с систему ЭДО» и выберите из выпадающего списка в поле «Организация» с помощью кнопки «…» требуемую организацию. В результате в левой части окна отобразится стандартная панель для входа в систему ЭДО «Экспресс Документ», в которой для входа в систему нажмите на кнопку → Начать работу.

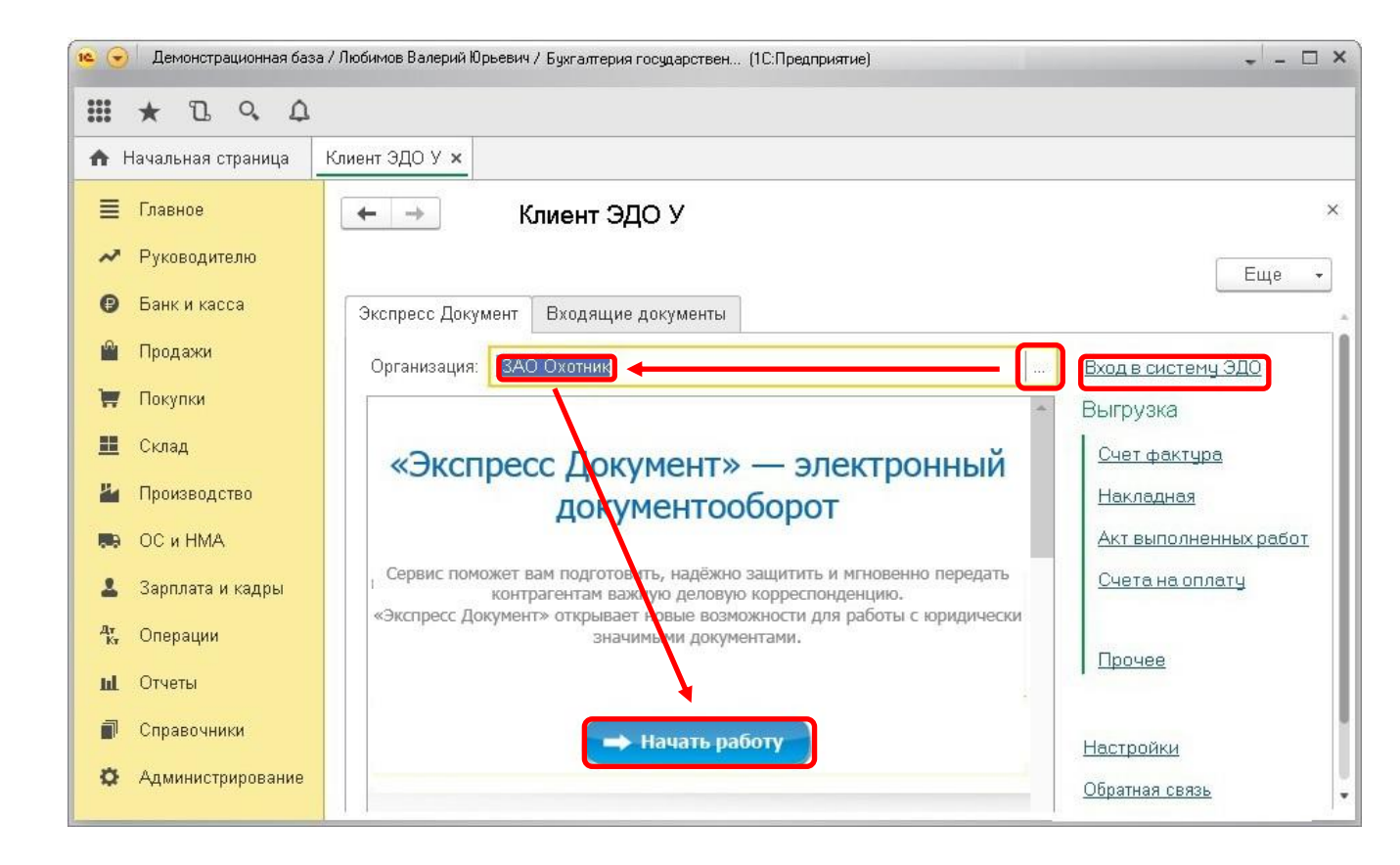

2. В результате в левой части окна отобразится Главная страница системы ЭДО «Экспресс Документ», на которой в списке недавних документов будет отображена строка с данными выгруженного из системы «1С:Предприятие 8.3» и отправленного в адрес контрагента документа (в нашем случае - счета-фактуры). Порядок дальнейшей работы с данным документом описан в разделе 4.3. («Обмен электронными документами в системе ЭДО «Экспресс Документ») «Руководства пользователя по работе с системой ЭДО «Экспресс Документ».

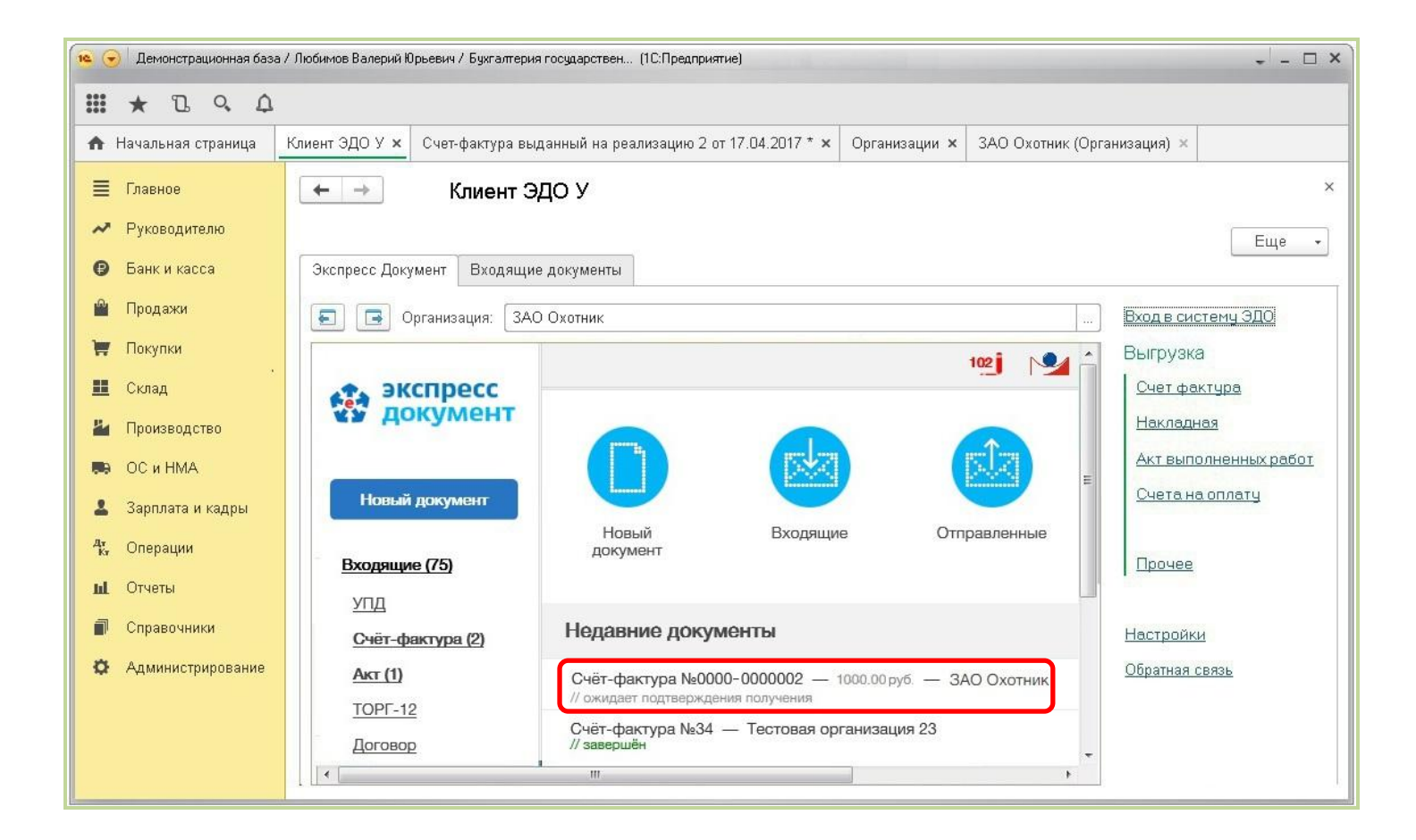

- <u>ПРИМЕЧАНИЕ</u>. В случае выгрузки документа «Счет на оплату» будет сформирован и отправлен в адрес контрагента файл в формате pdf, который в системе ЭДО «Экспресс Документ» будет отображаться в разделе «Прочее».
- 3. После этого перейдите в программе «1С:Предприятие 8.3» на закладку «Главное» и щелкните в разделе «Настройки» по ссылке «Организации».

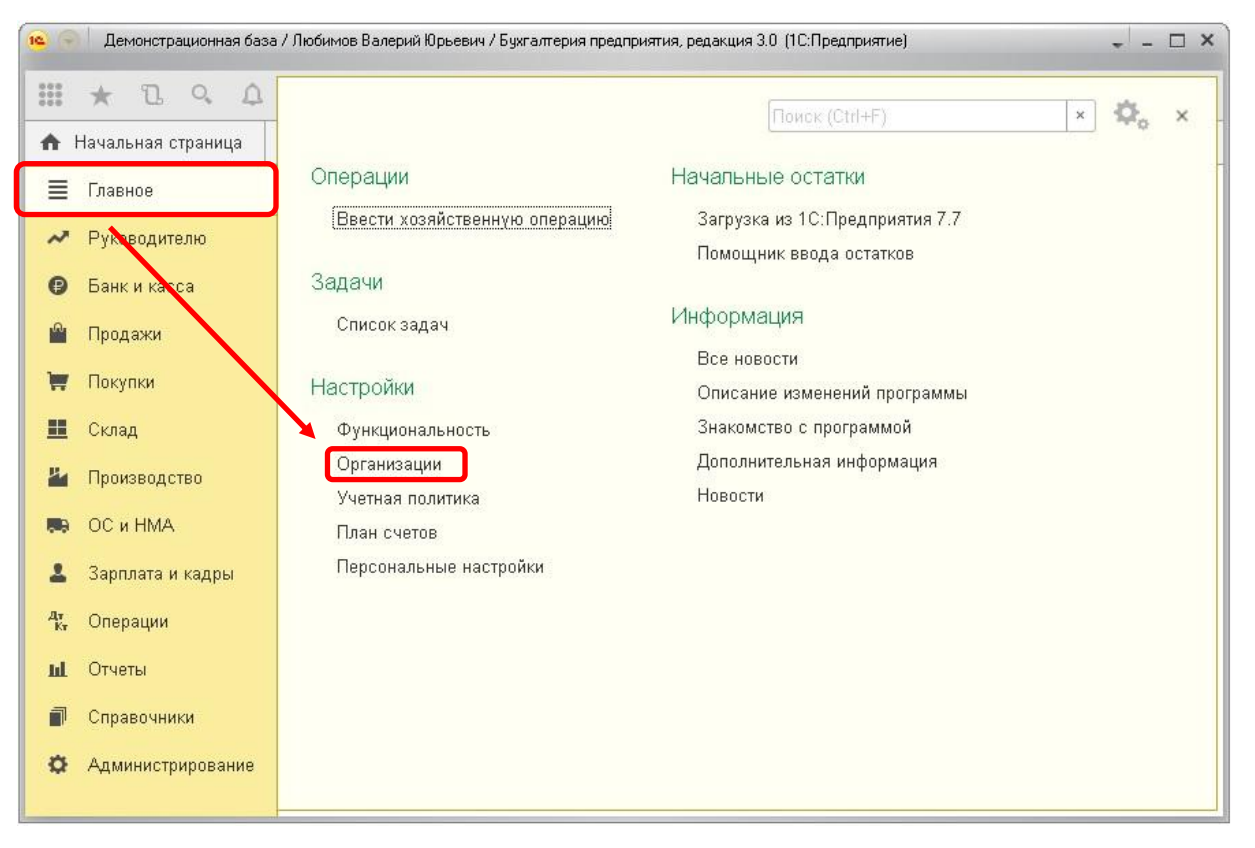

4. В результате откроется окно «Организации» со списком организаций, от имени которых в системе ЭДО «Экспресс Документ» ведется электронный документооборот. После этого щелкните мышью по строке с выбранной организацией.

| 19           | ) Демонстрационная баз | а / Любимов I | Валерий | Орьевич / Бухгалтерия предприятия, редакция 3.0 (1С:Предприятие) |               | ×            |
|--------------|------------------------|---------------|---------|------------------------------------------------------------------|---------------|--------------|
|              | * 2 9 4                |               |         |                                                                  |               |              |
| A            | Начальная страница     | Клиент ЭД     | 10 Y ×  | Счет-фактура выданный на реализацию 2 от 17.04.2017 * 🗙          | Организации 🗙 |              |
| ≣            | Главное                |               |         | 🗘 Организации                                                    |               | ×            |
| ~            | Руководителю           | Созл          | ать     | Найти Отменить плиск                                             | Fill          | e <b>v</b> 2 |
| 0            | Банк и касса           |               | Hour    |                                                                  |               |              |
| <sup>®</sup> | Продажи                |               | паим    | енование в программе +                                           |               | C00001001    |
| Ħ            | Покупки                | · ·           | -       |                                                                  | 7701154479    | 772101001    |
|              | Склад                  |               | e<br>   | Андримеда 000<br>ЗАП "Магазин №23" (тест)                        | 5023240664    | 502301001    |
| 14           | Произволство           |               |         | 340 "Торговый дом Комплексный" (тест)                            | 7705260699    | 770501001    |
|              |                        |               |         | Иванов И. И. ИП                                                  | 770289658     | 110001001    |
|              | ОС и НМА               |               | đ       | Комфорт-сервис                                                   | 7721049908    | 772101001    |
| -            | Зарплата и кадры       |               | ø       | Конфетпром                                                       | 7721049904    | 772101001    |
| Дт<br>Кт     | Операции               |               | 5       | Паркет-мастер                                                    | 7789089765    | 778901001    |
| ш            | Отчеты                 |               | 6       | Ромашка                                                          | 7728668795    | 772801001    |
|              | Справочники            |               | 6       | Сервислог                                                        | 7710047253    | 771001001    |
| ö            | Администрирование      |               | 5       | Скворцов П. А. ИП                                                | 772805486     |              |
|              |                        | -             |         |                                                                  |               | ▲ <b>▼ ▼</b> |

| 14 👻       | Демонстрационная б | аза / Любимов Валерий Юрьевич / Бухга       | олтерия предприятия, редакция | 3.0 (1C:F | Тредприятие)      |           |               | □ × |
|------------|--------------------|---------------------------------------------|-------------------------------|-----------|-------------------|-----------|---------------|-----|
|            | * 2 9 4            | 1                                           |                               |           |                   |           |               |     |
| ♠          | Клиент ЭДО У 🗙 🛛   | Счет-фактура выданный на реализ             | ацию 2 от 17.04.201 🗙         | Орган     | изации 🗙 🛛 ЗАО Ох | отник (О  | рганизация) 🗙 | •   |
| ≣          | Главное            | 🔶 🔶 🛧 🗚                                     | Охотник (Организа             | ация)     |                   |           |               | ×   |
| ~          | Руководителю       | Основное Банковские сч                      | ета Учетная политика          | Подраз    | зделения Еще ч    | 2         |               |     |
| 0          | Банк и касса       | Записать и закрыть                          | Записать 🔳 🖟                  | 3 A       | Реквизиты         |           | Еще 👻         | ?   |
| <u>n</u>   | Продажи            | Вид:                                        | Юридическое лицо              |           |                   |           |               |     |
| W          | Покупки            | Сокращенное наименование:                   | Охотник                       |           |                   |           | ? История     |     |
|            | Склад              | Полное наименование:                        | ЗАО Охотник                   |           | ?                 | 1         |               |     |
| 24         | Производство       | Наименование в программе:                   | ЗАО Охотник                   |           |                   | ]? [      | Префикс:      | -   |
| <b>8</b> 9 | ОС и НМА           | ИНН:                                        | 6829053654                    | ?         | Заполнить реквиз  | зиты по И | инн           |     |
| 1          | Зарплата и кадры   | кпп:                                        | 682901001                     | ?         | История           |           |               |     |
| Дт<br>Кт   | Операции           | ОГРН:                                       | 1037843048870                 | ?         | Дата регистрации: |           |               | ?   |
| ш          | Отчеты             | Система налогообложения:                    | Общая                         |           |                   |           |               |     |
| 0          | Справочники        | 🗌 Отделение иностранной                     | і организации                 |           |                   |           |               |     |
| ø          | Администрирование  | <ul> <li>Основной банковский сче</li> </ul> | т                             |           |                   |           |               |     |

5. В результате откроется окно с данными организации.

6. После этого, для проверки правильности заполненных данных, выполните вход в систему ЭДО «Экспресс Документ» от лица пользователя - представителя данной организации (порядок входа описан в разделе 5.1. («Порядок доступа к системе ЭДО «Экспресс Документ») «Руководства по работе с системой ЭДО «Экспресс Документ») и в секции «Организация» Персонального кабинет пользователя (см. п.4 раздела 5.1. «Руководства по работе с системой ЭДО «Экспресс Документ») проверьте соответствие значений «ИНН» и «КПП» данным, указанным в окне с данными выбранной организации.

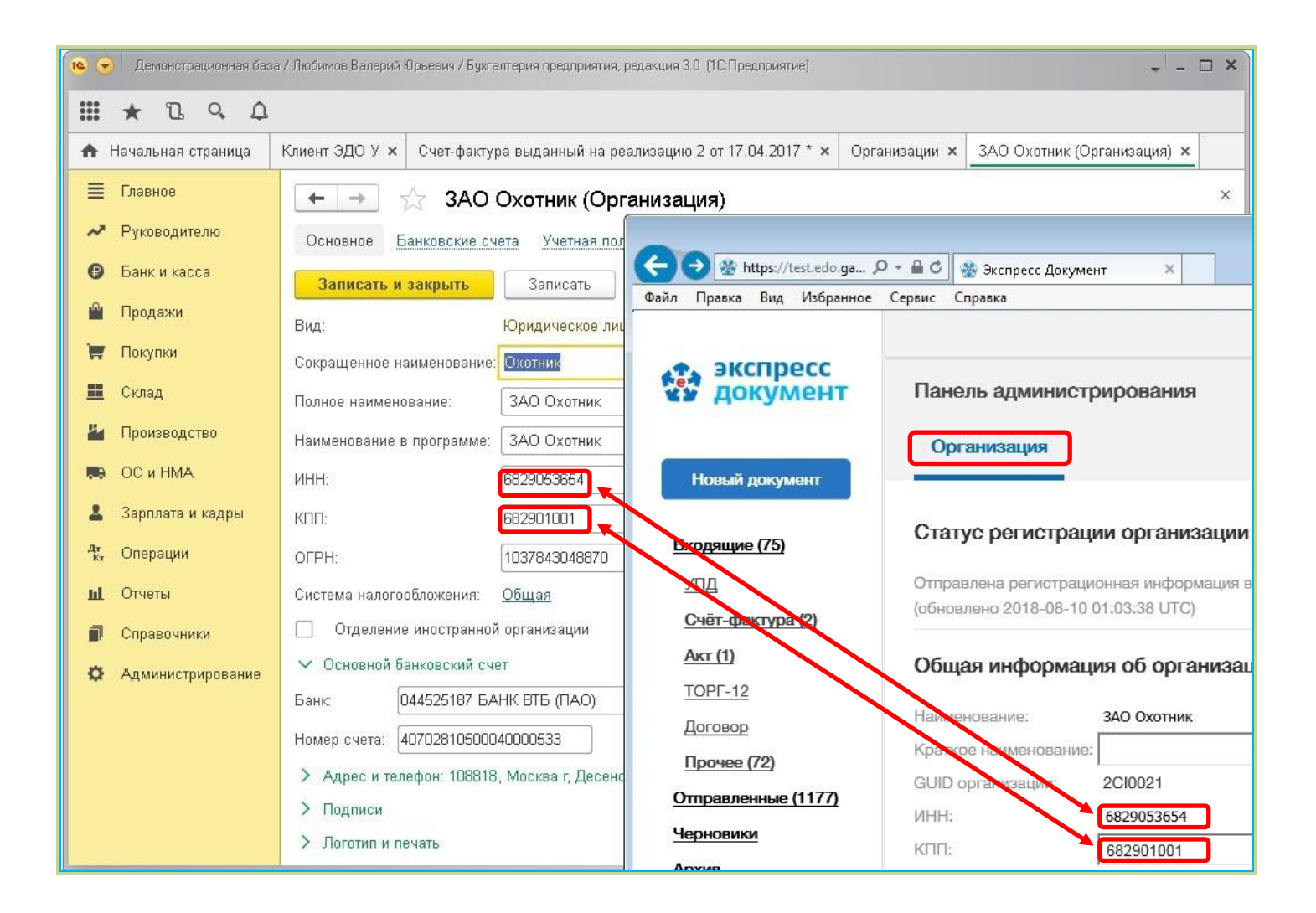

## 5.4. Просмотр входящих документов системы ЭДО «Экспресс Документ» и выгрузка их в систему «1С:Предприятие 8.3»

- 1. Для просмотра из программного модуля интеграции 1С ЭДО списка входящих документов системы ЭДО «Экспресс Документ» перейдите в раздел «Входящие документы». В результате в правой части окна отобразится таблица со списков всех входящих документов вашей организации в системе ЭДО «Экспресс Документ».
  - <u>ПРИМЕЧАНИЕ</u>. Для обновления списка входящих документов нажмите при необходимости, расположенную слева кнопку «Обновить данные».

| 🕦 🕤 Демон                    | 😰 🕣 Демонстрационная база (1С:Предприятие) 🔍 🏦 Любимов Валер |                |                   |                  |                    |                          |              |              |       |                              |  |  |  |
|------------------------------|--------------------------------------------------------------|----------------|-------------------|------------------|--------------------|--------------------------|--------------|--------------|-------|------------------------------|--|--|--|
| III \star 🖻                  | ααφ                                                          |                |                   |                  |                    |                          |              |              |       |                              |  |  |  |
| 🛧 Начальн                    | ая страница                                                  | Клиент ЭДО У 🗙 |                   |                  |                    |                          |              |              |       |                              |  |  |  |
| 📃 Главное                    | 1                                                            | ← →            | ⊢ → Клиент ЭДО У  |                  |                    |                          |              |              |       |                              |  |  |  |
| 🛹 Руково,                    | дителю                                                       |                |                   |                  |                    |                          |              |              |       |                              |  |  |  |
| 🕑 Банки                      | касса                                                        | Счет-фактура   | (выгрузка)        | Входящие докум   | Входящие документы |                          |              |              |       |                              |  |  |  |
| 🛍 Продаж                     | си                                                           | 🍫 Обновит      | 🍃 Обновить данные |                  | окументы в 1С      | Очистить входящие докуме | нты          |              |       |                              |  |  |  |
| 👿 Покупки                    | 1                                                            | Дата           | Номер             | Статус документа | Тип документа      | Контрагент               | Организация  | НДС (в т.ч.) | Bcero | Ссылка на документ в базе    |  |  |  |
| 🏥 Склад                      |                                                              | 31.01.2020     | 12345             | Ожидание ответа  | Счет-фактура       | 000 "Тестирование 2      | ЗАО "Магазин | 73,8         | 442,8 | Счет-фактура полученный МНОС |  |  |  |
| 🎽 Произво                    | одство                                                       | 31.01.2020     | 12345             | Ожидание ответа  | Акт об оказании у  | ООО "Тестирование 2      | ЗАО "Магазин | 24 242,4     | 145   |                              |  |  |  |
| 🥽 ОСиНI                      | MA                                                           | 31.01.2020     | 12345             | Ожидание ответа  | УНД                | ООО "Тестирование 2      | ЗАО "Магазин | 92,8         | 556,8 |                              |  |  |  |
| 💄 Зарплат                    | га и кадры                                                   |                |                   |                  |                    |                          |              |              |       |                              |  |  |  |
| <mark>4,</mark><br>К. Операц | ии                                                           |                |                   |                  |                    |                          |              |              |       |                              |  |  |  |
| ы. Отчеты                    |                                                              |                |                   |                  |                    |                          |              |              |       |                              |  |  |  |
| 🗐 Справо                     | чники                                                        |                |                   |                  |                    |                          |              |              |       |                              |  |  |  |
| 🔅 Админи                     | стрирование                                                  |                |                   |                  |                    |                          |              |              |       |                              |  |  |  |

 Для загрузки, при необходимости, требуемого документа из системы ЭДО «Экспресс Документ» в систему «1С:Предприятие 8.3» выделите курсором строку с наименованием выбранного документа и нажмите на кнопку «Загрузить документы в 1С».

| 14       | 👻 🕞 🛛 Демонстрационная база (1С.Предприятие) 🔍 🛓 Любимов Валер |              |                  |                  |                    |                          |              |              |       |                            |  |  |  |
|----------|----------------------------------------------------------------|--------------|------------------|------------------|--------------------|--------------------------|--------------|--------------|-------|----------------------------|--|--|--|
|          | * 2 9 4                                                        |              |                  |                  |                    |                          |              |              |       |                            |  |  |  |
| A        | ↑ Начальная страница Клиент ЭДО У ×                            |              |                  |                  |                    |                          |              |              |       |                            |  |  |  |
| ≣        | Главное                                                        | ← →          | - → Клиент ЭДО У |                  |                    |                          |              |              |       |                            |  |  |  |
| ~        | Руководителю                                                   |              |                  |                  |                    |                          |              |              |       |                            |  |  |  |
| 0        | Банк и касса                                                   | Счет-фактура | (выгрузка)       | Входящие докум   | менты              |                          |              |              |       |                            |  |  |  |
|          | Продажи                                                        | 🍃 Обновит    | ь данные         | 📑 Загрузить д    | окументы в 1С      | Очистить входящие докуме | енты         |              |       |                            |  |  |  |
| Ħ        | Покупки                                                        | Дата         | Номер            | Статус документа | Тип документа      | Контрагент               | Организация  | НДС (в т.ч.) | Bcero | Ссылка на документ в базе  |  |  |  |
|          | Склад                                                          | 31.01.2020   | 12345            | Ожидание ответа  | Счет-фактура       | ООО "Тестирование 2      | ЗАО "Магазин | 73,8         | 442,8 | Счет-фактура полученный МН |  |  |  |
| 24       | Производство                                                   | 31.01.2020   | 12345            | Ожидание ответа  | Акт об оказании у. | ООО "Тестирование 2      | ЗАО "Магазин | 24 242,4     | 145 4 |                            |  |  |  |
|          | ОС и НМА                                                       | 31.01.2020   | 12345            | Ожидание ответа  | УПД                | ООО "Тестирование 2      | ЗАО "Магазин | 92,8         | 556,8 |                            |  |  |  |
| 1        | Зарплата и кадры                                               |              |                  |                  |                    |                          |              |              |       |                            |  |  |  |
| Дт<br>Кт | Операции                                                       |              |                  |                  |                    |                          |              |              |       |                            |  |  |  |
| ш        | Отчеты                                                         |              |                  |                  |                    |                          |              |              |       |                            |  |  |  |
| ø        | Справочники                                                    |              |                  |                  |                    |                          |              |              |       |                            |  |  |  |
| ø        | Администрирование                                              |              |                  |                  |                    |                          |              |              |       |                            |  |  |  |

3. В результате будет выполнена загрузка документа в систему «1С:Предприятие 8.3», при этом в столбце «Ссылка на документ в базе» строки с загружаемым документов отобразится наименование типа данных документа.

| 10 🕞     | 🖎 🕣 Демонстрационная база (1С:Предприятие) 🔍 🕹 Любинов Валер |    |              |            |                  |                                                      |                     |              |              |       |                              |  |  |  |
|----------|--------------------------------------------------------------|----|--------------|------------|------------------|------------------------------------------------------|---------------------|--------------|--------------|-------|------------------------------|--|--|--|
|          | * 12 9 4                                                     |    |              |            |                  |                                                      |                     |              |              |       |                              |  |  |  |
| ♠        | Начальная страница                                           | Кл | иент ЭДО У 🗙 |            |                  |                                                      |                     |              |              |       |                              |  |  |  |
| ≣        | Главное                                                      | ſ  | ← →          | Кл         | иент ЭДО У       |                                                      |                     |              |              |       | ×                            |  |  |  |
| ~        | Руководителю                                                 |    |              |            |                  |                                                      |                     |              |              |       |                              |  |  |  |
| 0        | Банк и касса                                                 |    | Счет-фактура | (выгрузка) | Входящие докум   | Входящие документы                                   |                     |              |              |       |                              |  |  |  |
|          | Продажи                                                      |    | 🍫 Обновит    | ь данные   | 📑 Загрузить д    | Загрузить документы в 1С Очистить входящие документы |                     |              |              |       |                              |  |  |  |
| H        | Покупки                                                      |    | Дата         | Номер      | Статус документа | Тип документа                                        | Контрагент          | Организация  | НДС (в т.ч.) | Bcero | Ссылка на документ в базе    |  |  |  |
|          | Склад                                                        |    | 31.01.2020   | 12345      | Ожидание ответа  | Счет-фактура                                         | ООО "Тестирование 2 | ЗАО "Магазин | 73,8         | 442,8 | Счет-фактура полученный МНІ  |  |  |  |
| 24       | Производство                                                 |    | 31.01.2020   | 12345      | Ожидание ответа  | Акт об оказании у                                    | ООО "Тестирование 2 | ЗАО "Магазин | 24 242,4     | 145 4 | Поступление (акт, накладная) |  |  |  |
|          | ОС и НМА                                                     |    | 31.01.2020   | 12345      | Ожидание ответа  | УПД                                                  | ООО "Тестирование 2 | ЗАО "Магазин | 92,8         | 556,8 |                              |  |  |  |
| 1        | Зарплата и кадры                                             |    |              |            |                  |                                                      |                     |              |              |       |                              |  |  |  |
| Дт<br>Кт | Операции                                                     |    |              |            |                  |                                                      |                     |              |              |       |                              |  |  |  |
| ш        | Отчеты                                                       |    |              |            |                  |                                                      |                     |              |              |       |                              |  |  |  |
| ø        | Справочники                                                  |    |              |            |                  |                                                      |                     |              |              |       |                              |  |  |  |
| ø        | Администрирование                                            |    |              |            |                  |                                                      |                     |              |              |       |                              |  |  |  |

4. Для просмотра, при необходимости, загруженного в систему «1С:Предприятие 8.3» документа нажмите на расположенную справа от наименования типа данных документа кнопку (Открыть).

| 19        | 🕞 Демонстрационная база (1С:Предприятие) 🛨 🛓 Любимов Валер |     |                  |                  |                   |                          |              |              |       |                                      |  |  |  |
|-----------|------------------------------------------------------------|-----|------------------|------------------|-------------------|--------------------------|--------------|--------------|-------|--------------------------------------|--|--|--|
|           | * 12 9 4                                                   |     |                  |                  |                   |                          |              |              |       |                                      |  |  |  |
| <b>n</b>  | Начальная страница                                         | Кли | ент ЭДО У        | ×                |                   |                          |              |              |       |                                      |  |  |  |
| ≣         | Главное                                                    |     | ← → Клиент ЭДО У |                  |                   |                          |              |              |       |                                      |  |  |  |
| ~         | Руководителю                                               |     | Eule -           |                  |                   |                          |              |              |       |                                      |  |  |  |
| Ø         | Банк и касса                                               | ура | (выгрузка)       | Входящие докум   | ленты             |                          |              |              |       |                                      |  |  |  |
|           | Продажи                                                    | вит | ъ данные         | 📑 Загрузить д    | окументы в 1С     | Очистить входящие докуме | нты          |              |       |                                      |  |  |  |
| ₩         | Покупки                                                    |     | Номер            | Статус документа | Тип документа     | Контрагент               | Организация  | НДС (в т.ч.) | Bcero | Ссылка на документ в базе            |  |  |  |
|           | Склад                                                      | 20  | 12345            | Ожидание ответа  | Счет-фактура      | ООО "Тестирование 2      | ЗАО "Магазин | 73,8         | 442,8 | Счет-фактура полученный МНОО-ОООО11  |  |  |  |
| 24        | Производство                                               | 20  | 12345            | Ожидание ответа  | Акт об оказании у | ООО "Тестирование 2      | ЗАО "Магазин | 24 242,4     | 145 4 | Поступление (акт, накладная) N 🝷 🔐 🕑 |  |  |  |
| <b>66</b> | ОС и НМА                                                   | 20  | 12345            | Ожидание ответа  | УПД               | ООО "Тестирование 2      | ЗАО "Магазин | 92,8         | 556,8 |                                      |  |  |  |
| 1         | Зарплата и кадры                                           |     |                  |                  |                   |                          |              |              |       |                                      |  |  |  |
| Дт<br>Кт  | Операции                                                   |     |                  |                  |                   |                          |              |              |       |                                      |  |  |  |
| ш         | Отчеты                                                     |     |                  |                  |                   |                          |              |              |       |                                      |  |  |  |
|           | Справочники                                                |     |                  |                  |                   |                          |              |              |       |                                      |  |  |  |
| ø         | Администрирование                                          |     |                  |                  |                   |                          |              |              |       |                                      |  |  |  |

5. В результате откроется окно с подробными данными загруженного в систему «1С:Предприятие 8.3» документа.

| 🕦 🕤 Демонстрационная база (1С:Предприятие) 🔍 🛓 Любимов Ва |                    |               |                                                                           |                 |                   |                                                        |                |              |           |            |                        |  |  |
|-----------------------------------------------------------|--------------------|---------------|---------------------------------------------------------------------------|-----------------|-------------------|--------------------------------------------------------|----------------|--------------|-----------|------------|------------------------|--|--|
|                                                           | III * B & A        |               |                                                                           |                 |                   |                                                        |                |              |           |            |                        |  |  |
| A                                                         | Начальная страница | Клиент ЭДО У  | лиент ЭДО У × Поступление услуг: Акт МН00-000010 от 05.02.2020 13:12:50 × |                 |                   |                                                        |                |              |           |            |                        |  |  |
| ≣                                                         | Главное            | ← →           | ← → ☆ Поступление услуг: Акт МН00-000010 от 05.02.2020 13:12:50           |                 |                   |                                                        |                |              |           |            |                        |  |  |
| ~                                                         | Руководителю       | Провести      | и закрыть                                                                 | Записать        | Провести Ат       | Провести 🦶 🖶 Печать 🔹 Создать на основании 🗸 🔡 🖉 🗐 🗟 З |                |              |           |            |                        |  |  |
| 0                                                         | Банк и касса       | Акт №:        | 12345                                                                     | от: 31          | .01.2020          |                                                        | 🗌 Оригинал пол | учен         |           |            |                        |  |  |
|                                                           | Продажи            | Номер:        | MH00-00001                                                                | О от: Об.       | .02.2020 13:12:50 |                                                        | Организация:   | ЗАО "Магазин |           | - C        |                        |  |  |
| Ħ                                                         | Покупки            | Контрагент:   | 000 "Тести                                                                | оование 2 " (ОА | 60.01,60.02,sa    | чет аванса автоматиче                                  | ски            |              |           |            |                        |  |  |
| <u></u>                                                   | Склад              | Договор:      |                                                                           |                 |                   | • @                                                    |                | НДС сверху   |           |            |                        |  |  |
| 24                                                        | Производство       | Счет на оплат | у: [                                                                      |                 |                   | - C                                                    |                |              |           |            |                        |  |  |
| <b>19</b> 0                                               | ОС и НМА           | Добавить      | Подбор                                                                    | <b>↑</b>        |                   |                                                        |                |              |           |            | Еще -                  |  |  |
| 1                                                         | Зарплата и кадры   | N F           | Іоменклатура                                                              |                 | Количество        | Цена                                                   | Сумма          | % НДС        | НДС       | Bcero      | Счета уч               |  |  |
| Дт<br>Кт                                                  | Операции           | 1 p           | аботы                                                                     |                 | 1,000             | 121 212,00                                             | 121 212,0      | 20%          | 24 242,40 | 145 454,40 | <u>26, Mara:</u><br><> |  |  |
| ш                                                         | Отчеты             |               |                                                                           |                 |                   |                                                        |                |              |           |            |                        |  |  |
|                                                           | Справочники        |               |                                                                           |                 |                   |                                                        |                |              |           |            |                        |  |  |
| ö                                                         | Алминистрирование  |               |                                                                           |                 |                   |                                                        |                |              |           |            |                        |  |  |

ПРИМЕЧАНИЕ. Расположенные слева кнопки « • » (Выбрать из списка) и «...» (Выбрать) предназначены соответственно для выбора (добавления) типа документа и последующего выбора загруженного документа из отображаемого списка документов выбранного типа.

#### ПРИЛОЖЕНИЕ 1. Сведения о разработчике

#### ООО «Электронный экспресс»

Юридический адрес: 119991, г. Москва, Ленинские горы, д. 1, стр. 77, комн. 19, этаж 3 Почтовый адрес: 119991, г. Москва, Ленинские горы, д. 1, стр. 77, комн. 19, этаж 3 www.garantexpress.ru

<u>Телефон центра поддержки клиентов</u>: **8-800-333-88-88** <u>Адрес электронной почты: ee@garant.ru</u>